# **INTÉRIMAIRES SANTÉ**

La mutuelle des salariés intérimaires

# **GUIDE ESPACE** ASSURÉ

Manuel d'utilisateur à destination des intérimaires

## SOMMAIRE

| Premiers pas                                           |   | 3       |
|--------------------------------------------------------|---|---------|
| Première connexion —<br>Consentements RGPD —           | · | 4<br>7  |
| Parcours d'affiliation                                 |   | 8       |
| Parcours en 5 étapes —<br>Finalisation de la demande — | · | 9<br>23 |
| Demande de dispense                                    |   | 24      |
| Renoncer à Intérimaires Santé                          |   | 25      |
| Maintien gratuit (portabilité)                         |   | 29      |
| Résiliation                                            |   | 33      |
| Heures travaillées                                     |   | 36      |
| Page contact                                           |   | 38      |
| Alertes                                                |   | 40      |
| Votre compte                                           |   | 42      |

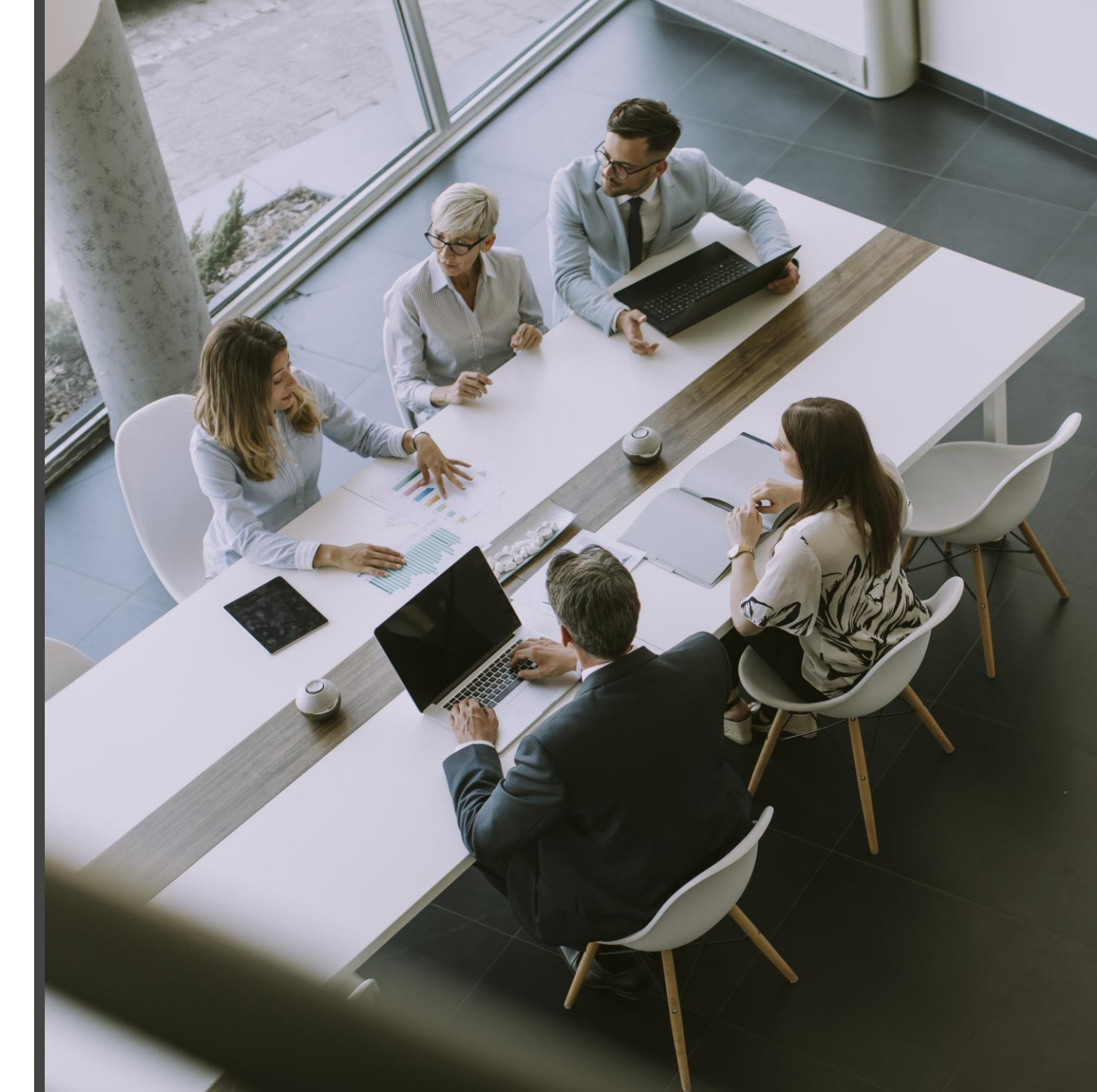

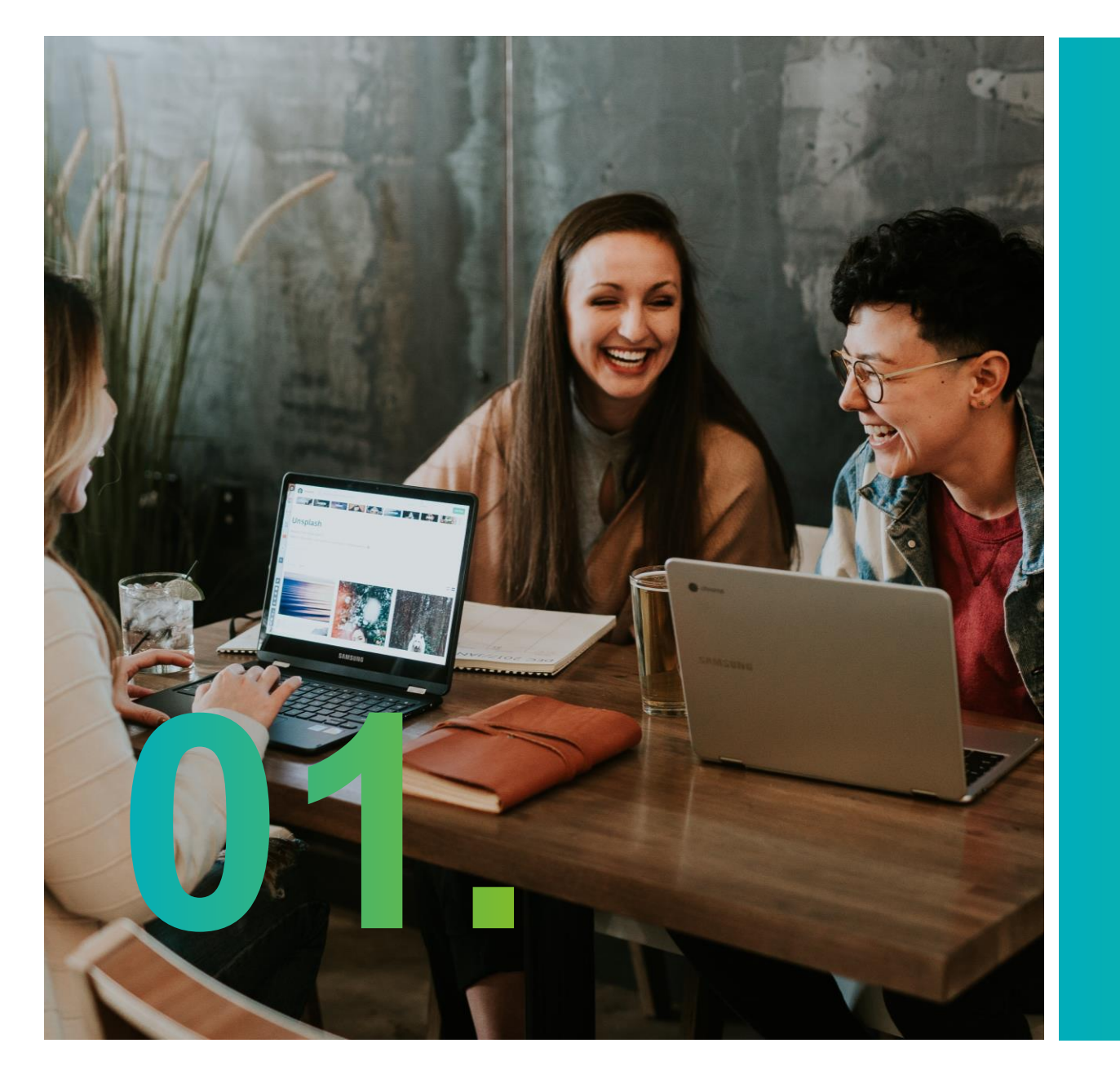

# Premiers pas

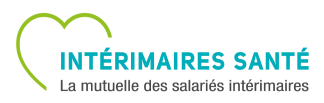

## **PREMIÈRE CONNEXION (1/3)**

#### **ÉTAPE 1 - IDENTIFICATION**

Lors de votre 1<sup>ère</sup> connexion, vous pouvez vous identifier en utilisant :

- Votre numéro d'identifiant indiqué dans le BIA
- Ou votre adresse e-mail
- Ou votre matricule mentionné sur votre fiche de paie
- Et votre nom, prénom et date de naissance

| e)                             |                                        | S                                 |
|--------------------------------|----------------------------------------|-----------------------------------|
| 0                              |                                        |                                   |
| S'identifier                   |                                        |                                   |
| Connectez-vous à vot           | re Espace Intérimaire et accédez à tou | us vos <b>services en ligne</b> ! |
| Je sélectionne ma situation *  |                                        |                                   |
| J'ai reçu mon Bulletin Individ | uel d'Affiliation par courrier         |                                   |
| Nom *                          |                                        |                                   |
| Prénom *                       |                                        |                                   |
|                                |                                        |                                   |
| Date de naissance *            |                                        |                                   |
| Date de naissance *            |                                        |                                   |

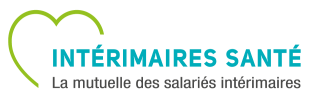

## **PREMIÈRE CONNEXION (2/3)**

## ÉTAPE 2 – VOS INFORMATIONS

À l'étape 2, vérifiez que toutes vos informations (déjà existantes dans la base) sont correctes, puis confirmez votre adresse mail.

| Image: Construction     Image: Construction                                                                                                    | که (                                           |                                              |  |
|----------------------------------------------------------------------------------------------------|------------------------------------------------|----------------------------------------------|--|
| Steaddiar Max Information     Connectez-vous à votre Espace Intérimine et accédez à tous vos services en igne !     Nonsieur   Monsieur   Rome   Rome   Rome   Rome de naissance *   1   2 b/03/1991   Complement d'adresse 2   Code Postal *   57070   Code Postal *   57070   Code Postal *   57070   Code Postal *   57070   Code Postal *   France   repartment de naissance (si né(s) en France) *   67 - Moselle     Meriz     Meriz     Annuter     Valider     Annuter     Valider                                                                                                    |                                                | 2 3                                          |  |
| Concetez-vous à votre Espace Intérimaire et accédez à tous vos services en ligne!     Minisieur   Monsieur   Ionn *   Ionn *   Ionn *   Markos Securité Sociale (13 chiffres) *   10   Iang de raissance *   1   vag de naissance *   France   régence   France   régence   Complément de naissance (sin (si) en France) *   57 - Moselle                                                                                                    | S'identifier Mes int                           | mations Mes consentements                    |  |
| Abresser PostALE Adresse * Adresse * Adrese * Adresse * Adresse * Adresse * Adresse *  | Connectez-vous à votre Espace Intérima         | re et accédez à tous vos services en ligne ! |  |
| Adresse *                                                                                                    | Monsieur                                       | ADRESSE POSTALE                              |  |
| ion * inform * inform |                                                | Adresse *                                    |  |
| rénom *   KHALD   uméro Sécurité Sociale (13 chiffres) *   19   ate de naissance *   26/03/1991   ang de naissance *   1   ys de naissance *   France   épartement de naissance (s) en France) *   57 - Moselle     Metrz   ang de naissance (s) en france) *   57 - Moselle     Martin de naissance (s) en france) *   ang de naissance (s) en france) *   57 - Moselle     Martin de naissance (s) en france) *   ang de naissance (s) en france) *   57 - Moselle     Martin de naissance (s) en france) *   37 - Moselle     Martin de naissance (s) en france) *   ang de naissance (s) en france) *   37 - Moselle     Martin de naissance (s) en france) *   and the france     Martin de naissance (s) en france) *     Stéphone     mail *     mail *     mail *     table     table     Martin de france     Martin de france     Martin de france     Martin de france     table     table     table     table     table     table     table     table     table <td>om *</td> <td></td> <td></td>                                                                                                    | om *                                           |                                              |  |
| rénom *   KHALID   uméro Sécurité Sociale (13 chiffres) *   19   26/03/1991   ang de naissance *   1   ang de naissance *   1   reance   *   France   épartement de naissance (si né(s) en France) *   57 - Moselle                                                                                                    |                                                | Complément d'adresse 1                       |  |
| KHALID   tuméro Sécurité Sociale (13 chiffres) *   19   ate de raissance *   12   26/03/1991   ang de naissance *   1   ays de naissance *   France   France   France   épartement de naissance (si né(s) en France) *   57 - Moselle                                                                                                    | rénom *                                        | APPARTEMENT 130                              |  |
| uméro Sécurité Sociale (13 chiffres) *   19   ate de naissance *   30   26/03/1991   ang de naissance *   1   ays de naissance *   France   épartement de naissance (si né(s) en France) *   57 - Moselle                                                                                                    | KHALID                                         |                                              |  |
| lumero secunte Sociale (13 chiffres) *  19  ate de naissance *  26/03/1991  ang de naissance *  France  épartement de naissance (si né(s) en France) *  57 - Moselle  éléphone  éléphone  etapez l'adresse mail *                                                                                                    |                                                | Complément d'adresse 2                       |  |
| Image: set of the set of the set             | luméro Sécurité Sociale (13 chiffres) *        |                                              |  |
| ate de naissance *                                                                                                    | 19                                             | Code Postal *                                |  |
| in 26/03/1991     ang de naissance *   1   ays de naissance *   France   épartement de naissance (si né(s) en France) *   57 - Moselle     éléphone        éléphone     mail *   email7019716@s2hgroup.com     etapez l'adresse mail *                                                                                                    | ate de naissance *                             | 57070                                        |  |
| ang de naissance *   1   ays de naissance *   France   épartement de naissance (si né(s) en France) *   57 - Moselle                                                                                                    | <b>26/03/1991</b>                              |                                              |  |
| ME12 Pays * France éépartement de naissance (si né(s) en France) * 57 - Moselle éléphone etapez l'adresse mail *                                                                                                    | and de naissance *                             | Localité *                                   |  |
| Pays * France  épartement de naissance (si né(s) en France) * 57 - Moselle  éléphone  eléphone  mail * email7019716@s2hgroup.com etapez l'adresse mail *                                                                                                    | 1                                              | METZ                                         |  |
| Annuler Valider                                                                                                    | •                                              | Pays *                                       |  |
| France<br>épartement de naissance (si né(s) en France) *<br>67 - Moselle<br>éléphone<br>mail *<br>email7019716@s2hgroup.com<br>etapez l'adresse mail *                                                                                                    | ays de naissance *                             | France                                       |  |
| épartement de naissance (si né(s) en France) *  57 - Moselle  éléphone  mail *  email7019716@s2hgroup.com  etapez l'adresse mail *                                                                                                    | France                                         |                                              |  |
| 57 - Moselle                                                                                                    | épartement de naissance (si né(s) en France) * | Annuler Valider                              |  |
| Sléphone<br>mail *<br>email7019716@s2hgroup.com                                                                                                    | 57 - Moselle                                   |                                              |  |
| eleprone<br>mail *<br>email7019716@s2hgroup.com<br>etapez l'adresse mail *                                                                                                    | 414 mb - m -                                   |                                              |  |
| mail *<br>email7019716@s2hgroup.com<br>letapez l'adresse mail *                                                                                                    | elephone                                       |                                              |  |
| mail * email7019716@s2hgroup.com etapez l'adresse mail *                                                                                                    |                                                |                                              |  |
| email7019716@s2hgroup.com<br>etapez l'adresse mail *                                                                                                    | mail *                                         |                                              |  |
| etapez l'adresse mail *                                                                                                    | email7019716@s2hgroup.com                      |                                              |  |
|                                                                                                    | etapez l'adresse mail *                        |                                              |  |
|                                                                                                    |                                                |                                              |  |
|                                                                                                    |                                                |                                              |  |

## **PREMIÈRE CONNEXION (3/3)**

## ÉTAPE 3 - CONSENTEMENTS

À l'étape 3, vos consentements, conformément au **règlement RGPD,** sont requis.

Une fois le formulaire validé, vous recevrez un e-mail vous **confirmant la création de votre compte** suivi d'un **lien pour créer votre mot de passe.** 

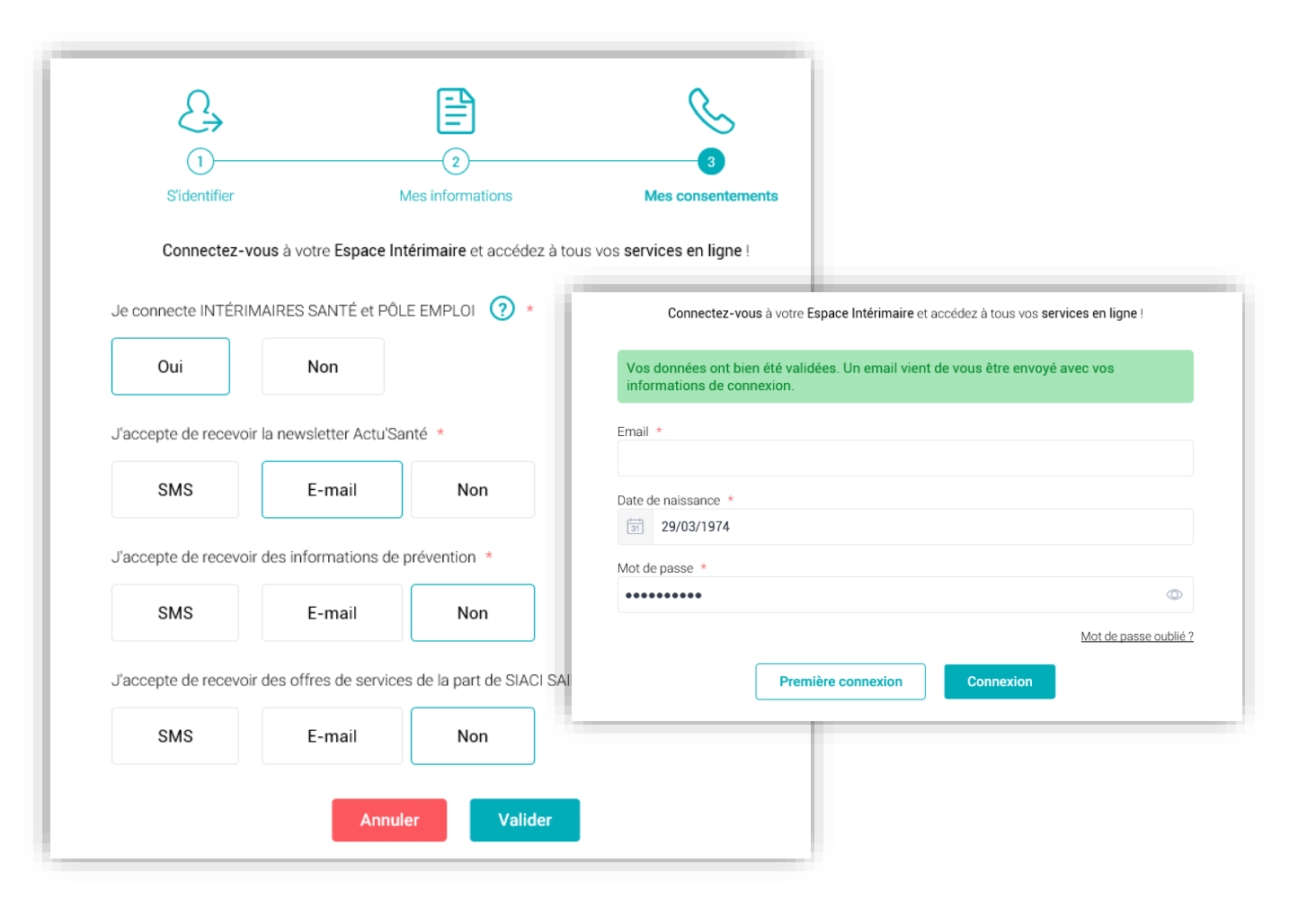

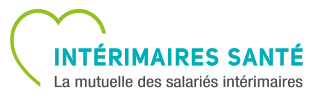

## **CONSENTEMENTS RGPD**

#### **CONSENTEMENTS OBLIGATOIRES**

Si vous avez déjà activé votre espace, les consentements RGPD sont obligatoires et s'affichent sous forme de pop-in.

| ⊘ Jes   | ♦Mes consente              | ements                                |                  |              |
|---------|----------------------------|---------------------------------------|------------------|--------------|
| عاد (چَ | Je connecte INTÉRIMAIR     | ES SANTÉ et PÔLE EMPLOI   (?) *       |                  |              |
|         | Oui                        | Non                                   |                  | ustificatifs |
| mis     | J'accepte de recevoir la n | ewsletter Actu'Santé *                |                  |              |
| La      | SMS                        | E-mail                                | Non              |              |
| Jei De  | J'accepte de recevoir des  | informations de prévention *          |                  |              |
| Je I    | SMS                        | E-mail                                | Non              | ·par :       |
|         | J'accepte de recevoir des  | offres de services de la part de SIAC | I SAINT HONORE * |              |
|         | SMS                        | E-mail                                | Non              | _            |

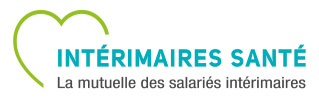

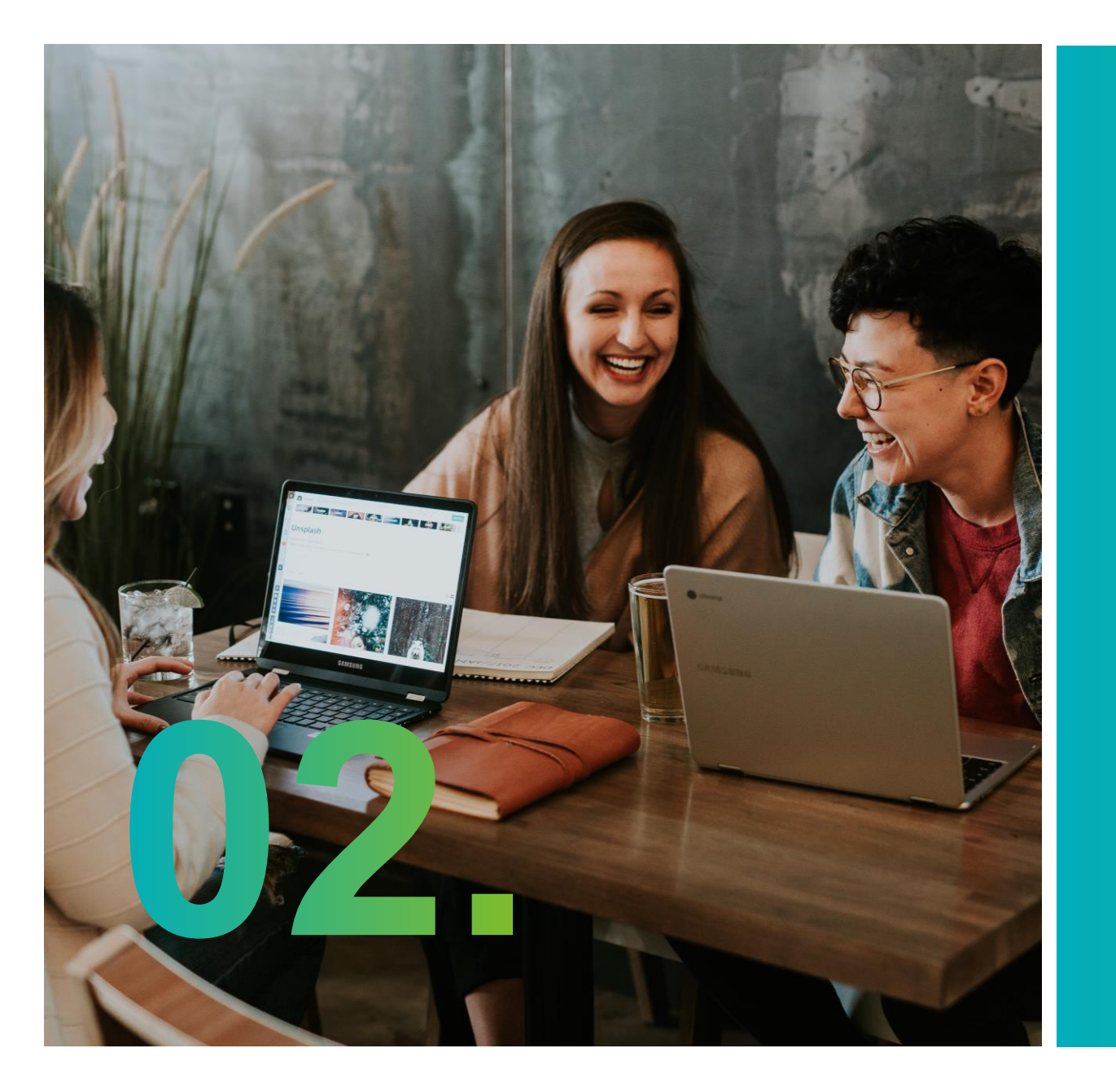

# Parcours d'affiliation

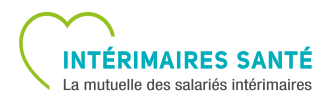

## **LE PARCOURS D'AFFILIATION**

#### **PARCOURS EN 5 ÉTAPES**

Le parcours d'affiliation (facultatif et obligatoire) se fait en 5 étapes :

- 1. Votre dossier
- 2. Vos options
- 3. Vos aides financières
- 4. Vos coordonnées bancaires
- 5. Le résumé de votre demande

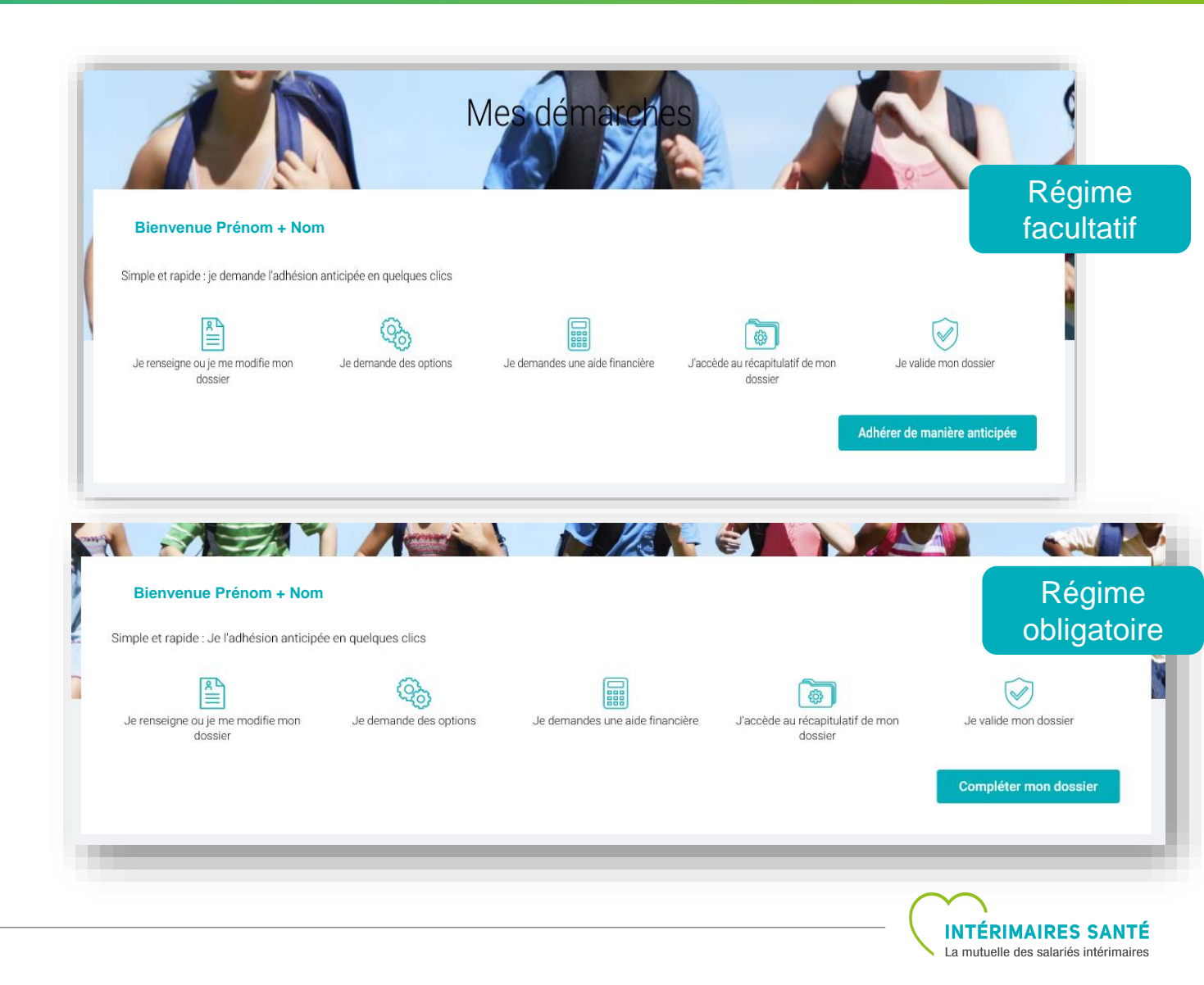

## ÉTAPE 1 – MON DOSSIER

#### **ÉTAPE 1 - VOTRE DOSSIER**

L'étape 1 permet de collecter et vérifier les informations liées à votre dossier:

- Numéro d'organisme d'affiliation
- Attestation de droits de sécurité sociale
- Régime Alsace-Moselle
- Télétransmission NOEMIE
- Format de la carte tiers payant

|                                              |                                   |               | 4<br>Mas accretannées hancairas | 5<br>Párumá do mo dámaraba |
|----------------------------------------------|-----------------------------------|---------------|---------------------------------|----------------------------|
|                                              |                                   |               |                                 |                            |
| nformations personnelles                     |                                   |               |                                 |                            |
| vlerci de vérifier, compléter et tenir à jou | ir les informations ci-dessous :  |               | _                               |                            |
| Numéro de Sécurité Sociale (13 chiffre       | es) *                             | Numéro d'orga | anisme d'affiliation   ?        |                            |
| 27                                           |                                   | 0             |                                 |                            |
| Joindre votre attestation de droits Séc      | urité sociale *                   |               |                                 |                            |
| PDF / JPEG / PNG : TEST.pdf                  |                                   | ×             |                                 |                            |
| Je suis inscrit au régime local d'Alsace     | e Moselle *                       | Non           | Oui                             |                            |
|                                              |                                   |               |                                 |                            |
| Mes communications                           |                                   |               |                                 |                            |
| Je souhaite activer la télétransmission      | NOEMIE 🕐 *                        | Non           | Oui                             |                            |
|                                              |                                   |               |                                 |                            |
| Je souhaite recevoir ma carte de tiers       | payant uniquement au format web * | Non           | Oui                             |                            |
| <sup>c</sup> Champ obligatoire               |                                   |               |                                 |                            |
|                                              |                                   |               |                                 |                            |

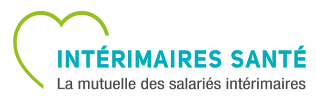

#### **ÉTAPE 2 - DEUX OPTIONS**

L'étape 2 vous offre la possibilité de souscrire aux options :

- GARANTIE+
- FAMILLE

Vous pouvez également faire une simulation du prix sur votre profil avant de souscrire à une option en cliquant sur le bouton « **Faire une simulation du prix** ».

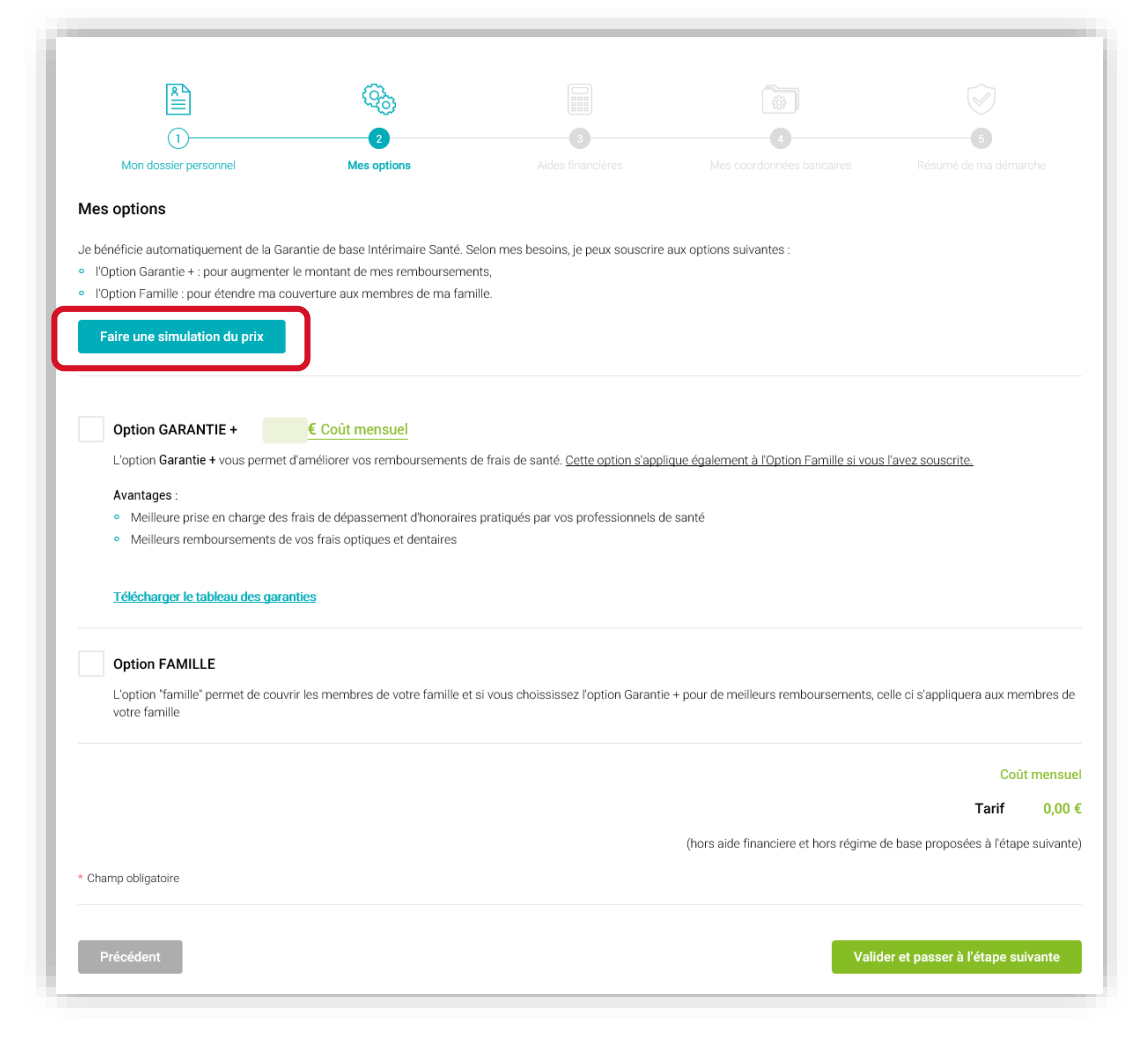

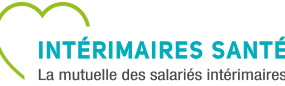

#### **SIMULATION DE PRIX**

La « **Simulation de prix** » vous permet de renseigner le type et le nombre de bénéficiaires qui seront liés à votre contrat.

Le choix de vos bénéficiaires permet de calculer le coût mensuel avec ou sans l'option GARANTIE+.

| Simulation de prix                |                                                   |                     | ×    |
|-----------------------------------|---------------------------------------------------|---------------------|------|
| Une(e) conjoint(e) à assurer ? *  | Des enfants à assurer ? Précisez le               | e nombre *          |      |
| Non Oui                           | 2                                                 | Calculer            | arch |
| Résultat de la simulation:        |                                                   |                     |      |
| Tarif Maximum (hors aide financie | e et hors régime de base proposées à l'étape suiv | vante)              |      |
|                                   | € Coût mensuel                                    |                     |      |
|                                   | € Coût mensuel                                    |                     |      |
| Quelques exemples de l'impact     | le notre Garantie + sur le niveau de rembours     | sement de vos soins |      |
| Pour une consultation d'un médec  | spécialisé (50 euros):                            |                     |      |
|                                   | VEC GARANTIE +                                    | RESTE À CHARGE 5€   |      |
| SANS GARANTIE +                   | RESTE À                                           | CHARGE 25€          |      |
|                                   |                                                   |                     |      |
|                                   |                                                   |                     |      |

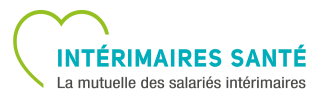

#### **OPTION GARANTIE+**

Si l'option GARANTIE+ est cochée, le tarif sera affiché en bas de la page.

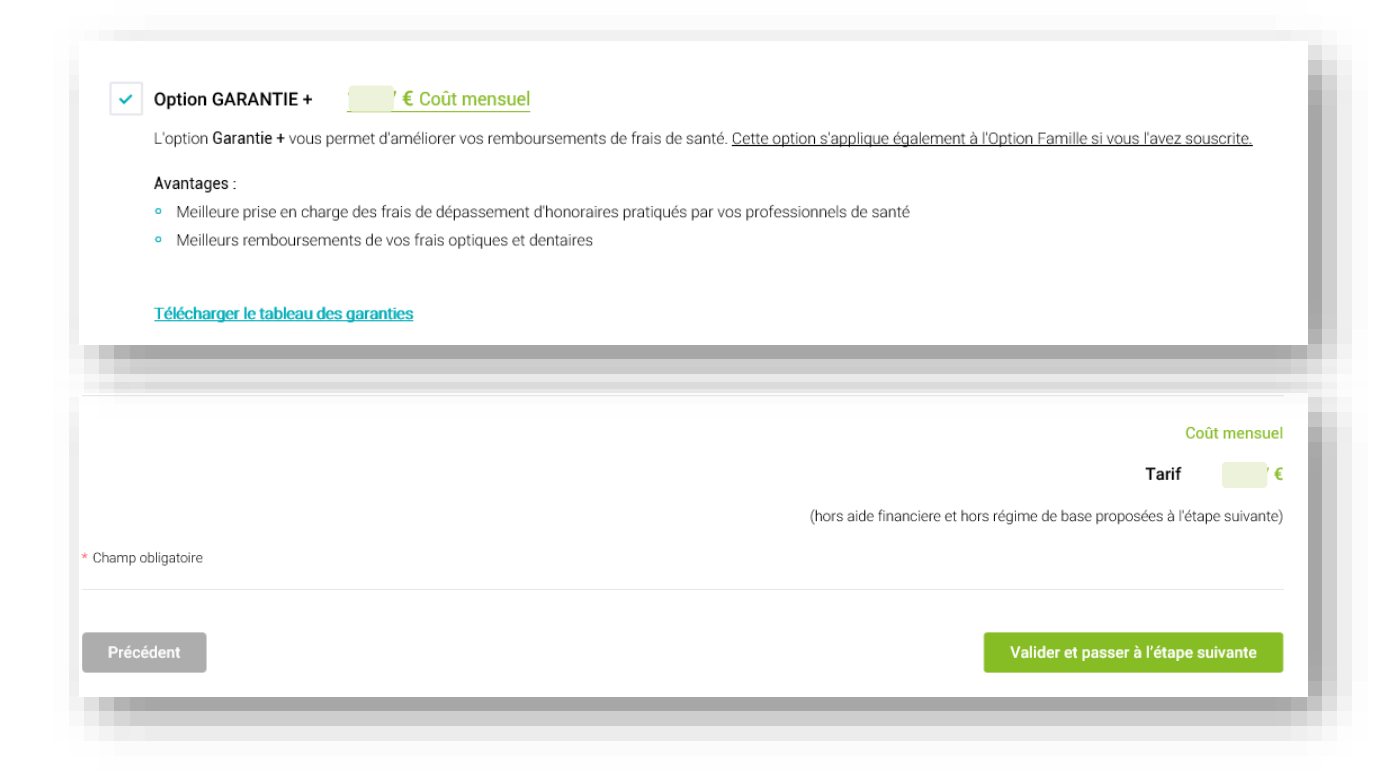

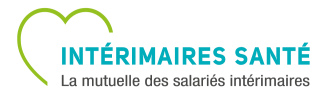

#### **OPTION FAMILLE**

Si vous cochez l'option FAMILLE, vous devez renseigner les informations liées à vos bénéficiaires (voir détails slide suivante).

#### Conjoint :

- Epoux(se)
- Partenaire pacsé
- Concubin(e)

#### Enfant :

- Moins de 21 ans
- 21 à 27 ans
- Enfant infirme de plus de 27 ans

Vous avez la possibilité d'ajouter 1 conjoint et 10 enfants maximum à votre contrat.

|            | option FAMILLE                                                                                                    |                                                                                                    |                                                                   |
|------------|----------------------------------------------------------------------------------------------------|----------------------------------------------------------------------------------------------------|-------------------------------------------------------------------|
| L'(<br>VC  | 'option "famille" permet de couvrir les membres de votr<br>otre famille                                                                                                    | re famille et si vous choississez l'option Garantie + pou                                                                 | ur de meilleurs remboursements, celle ci s'appliquera aux membres |
|            | Aloutor up avant droit                                                                                                    |                                                                                                    |                                                                   |
|            | Ajouter un ayant uron                                                                                                    |                                                                                                    |                                                                   |
|            |                                                                                                    |                                                                                                    |                                                                   |
| _          |                                                                                                    |                                                                                                    |                                                                   |
| <b>~</b> ( | Option FAMILLE                                                                                                    |                                                                                                    |                                                                   |
|            | l'antion "famille" nermet de couvrir les membres de vot                                                                                                    | tre familla et si vous choississez l'ontion Garantie + no                                                                 | ur de meilleure remboursemente, celle ci s'appliquera aux membra  |
| 1          | votre familie                                                                                                    | tre ramine et si vous choississez i option Garantie + po                                                                  | ur de meilieurs remboursements, celle ci s'appliquera aux membres |
|            |                                                                                                    |                                                                                                    |                                                                   |
|            |                                                                                                    |                                                                                                    |                                                                   |
|            |                                                                                                    |                                                                                                    |                                                                   |
|            | € Coût mensuel                                                                                                    |                                                                                                    | ^                                                                 |
|            | Qualité *                                                                                                    | Précision sur le bénéficiaire *                                                                                           | ^                                                                 |
|            | Qualité * € Coût mensuel                                                                                                    | Précision sur le bénéficiaire *                                                                                           | ^                                                                 |
|            | Qualité * Coût mensuel<br>Conjoint ✓                                                                                                    | Précision sur le bénéficiaire *                                                                                           | Cate de naissance *                                               |
|            | Qualité *<br>Conjoint<br>Nom *                                                                                                    | Précision sur le bénéficiaire *                                                                                           | Date de naissance *                                               |
|            | Qualité *<br>Conjoint<br>Nom *                                                                                                    | Précision sur le bénéficiaire *                                                                                           | Date de naissance *                                               |
|            | Qualité *<br>Conjoint<br>Nom *<br>Numéro de sécurité sociale (13 chiffres) ?                                                                                                    | Précision sur le bénéficiaire *          I         Choisir         Epoux(se)         Partenaire pacsé         Concubin(e) | Date de naissance *                                               |
|            | Qualité * € Coût mensuel Conjoint Nom * Numéro de sécurité sociale (13 chiffres) ?                                                                                                    | Précision sur le bénéficiaire *                                                                                           | Date de naissance *                                               |
|            | Conjoint     Mom *     Muméro de sécurité sociale (13 chiffres)     O                                                                                                    | Précision sur le bénéficiaire *                                                                                           | A Date de naissance *                                             |
|            | Conjoint     Conjoint     Nom *     Numéro de sécurité sociale (13 chiffres)     ② *     Je souhaite que mes décomptes de santé soient     automatiquement transfrés entre la sécurité     projeide et tabérimere actéd 2:       | Précision sur le bénéficiaire *                                                                                           | A Date de naissance *                                             |
|            | Qualité *<br>Conjoint<br>Nom *<br>Numéro de sécurité sociale (13 chiffres)  ? *<br>Je souhaite que mes décomptes de santé soient<br>automatiquement transférés entre la sécurité<br>sociale et Intérimaires santé ? *            | Précision sur le bénéficiaire *                                                                                           |                                                                   |
|            | Qualité *<br>Conjoint<br>Nom *<br>Numéro de sécurité sociale (13 chiffres)  ? *<br>Je souhaite que mes décomptes de santé soient<br>automatiquement transférés entre la sécurité<br>sociale et Intérimaires santé ? *<br>Choisir | Précision sur le bénéficiaire *                                                                                           |                                                                   |

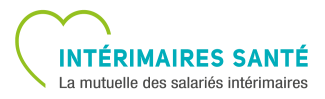

#### **OPTION FAMILLE – PIÈCES JUSTIFICATIVES A JOINDRE**

#### Conjoint :

- 1. Epoux(se) :
- Attestation de Sécurité Sociale
- Livret de famille ou Certificat de mariage

#### 2. Partenaire pacsé :

- Attestation de Sécurité Sociale
- Déclaration faite auprès du greffe du tribunal d'instance
- 3. Concubin(e) :
- Attestation de Sécurité Sociale
- Attestation sur l'honneur de vie commune

#### Enfant :

- 1. Moins de 21 ans :
- Attestation de Sécurité Sociale
- Avis d'imposition
- 2. 21 à 27 ans :
- Attestation de Sécurité Sociale
- Avis d'imposition
- Certificat de scolarité
- 3. Enfant infirme de plus de 27 ans :
- Attestation de Sécurité Sociale
- Avis d'imposition

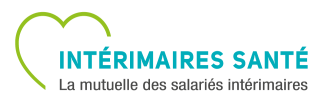

## ÉTAPE 3 – AIDES FINANCIÈRES

#### ÉTAPE 3 - VERSEMENT SANTÉ & FASTT

L'étape 3 permet de demander des aides financières en fonction du régime auquel vous êtes affilié.

#### Pour le régime facultatif (adhésion anticipée) :

- Versement Santé (pré-coché)
- FASTT

#### Pour le régime obligatoire :

• FASTT (si option FAMILLE)

|                                                                                                    | ~ <u>~</u> 0)                                                                                                    |                                                                                | *Q*                                                          |                                |
|----------------------------------------------------------------------------------------------------|----------------------------------------------------------------------------------------------------|--------------------------------------------------------------------------------|--------------------------------------------------------------|--------------------------------|
| 1                                                                                                    | 2                                                                                                    | 3                                                                              |                                                              |                                |
| Mon dossier personnel                                                                                                    | Mes options                                                                                                    | Aides financières                                                              |                                                              |                                |
| Versement santé                                                                                                    |                                                                                                    |                                                                                |                                                              |                                |
| Grâce à votre adhésion anticipé<br>Le Versement Santé est une aic<br>cotisation.                                                                                                    | ée, vous bénéficiez du Versement Santé<br>le financière versée par votre employeur                                                                                               | sans démarche supplémentaire<br>r avec votre salaire et mentionné              | de votre part.<br>e sur votre fiche de paie. Elle vous perme | t de réduire le montant de voi |
| Montant de l'aide financière acc                                                                                                    | cordée avec le Versement santé :                                                                                                    | en en alling faire                                                             |                                                              |                                |
| <ul> <li>Regime local d'Alsace Mose</li> <li>Catta aida prendra fin una faia di</li> </ul>                                                                                                    | e par neure payee par mon age                                                                                                    | ence a interim<br>uras da missions (comptées sur l                             | as 12 demiere maie)                                          |                                |
| Si vous le souhaitez, vous nouv                                                                                                    | que vous aurez effectue plus de 414 neu<br>ez demander la participation financière d                                                                                             | du FASTT. Ces aides ne sont nas                                                | s cumulables.                                                |                                |
|                                                                                                    |                                                                                                    |                                                                                |                                                              |                                |
| EASTT                                                                                                    |                                                                                                    |                                                                                |                                                              |                                |
| FASTT<br>Le FASTT (Fonds d'Action Sociales options (Famille et Garantie<br>Cette aide financière est attribu                                                                                                    | ale du Travail Temporaire) peut financer<br>+).<br>ée sous condition de ressources.                                                                                              | 50% de la cotisation du régime                                                 | facultatif. Ce régime comprend la garanti                    | e de base avec adhésion anti   |
| FASTT         Le FASTT (Fonds d'Action Sociales options (Famille et Garantie Cette aide financière est attribu         Pour savoir si je peux en bénéfici                                                                                 | ale du Travail Temporaire) peut financer<br>+).<br>ée sous condition de ressources.<br>cier, j'effectue un test d'éligibilité en com                                             | 50% de la cotisation du régime<br>nplétant les champs ci-dessous.              | facultatif. Ce régime comprend la garanti                    | e de base avec adhésion anti   |
| FASTT<br>Le FASTT (Fonds d'Action Socia<br>les options (Famille et Garantie<br>Cette aide financière est attribu<br>Pour savoir si je peux en bénéfie<br>Vérification d'éligibilité                                                       | ale du Travail Temporaire) peut financer<br>+).<br>ée sous condition de ressources.<br>cier, j'effectue un test d'éligibilité en com                                             | : 50% de la cotisation du régime<br>nplétant les champs ci-dessous.            | facultatif. Ce régime comprend la garanti                    | e de base avec adhésion anti   |
| FASTT         Le FASTT (Fonds d'Action Soci<br>les options (Famille et Garantie<br>Cette aide financière est attribu         Pour savoir si je peux en bénéfie         Vérification d'éligibilité         Salaires, pensions, rentes nets | ale du Travail Temporaire) peut financer<br>+).<br>ée sous condition de ressources.<br>cier, j'effectue un test d'éligibilité en com<br>s figurant sur votre avis d'imposition * | 50% de la cotisation du régime<br>nplétant les champs ci-dessous,<br>Nombre de | facultatif. Ce régime comprend la garanti<br>parts *         | e de base avec adhésion anti   |
| FASTT<br>Le FASTT (Fonds d'Action Soci<br>les options (Famille et Garantie<br>Cette aide financière est attribu<br>Pour savoir si je peux en bénéfit<br>Vérification d'éligibilité<br>Salaires, pensions, rentes nets                     | ale du Travail Temporaire) peut financer<br>+).<br>cier, j'effectue un test d'éligibilité en com<br>s figurant sur votre avis d'imposition *                                     | 50% de la cotisation du régime<br>nplétant les champs ci-dessous.<br>Nombre de | facultatif. Ce régime comprend la garanti<br>parts *         | e de base avec adhésion anti   |
| FASTT<br>Le FASTT (Fonds d'Action Soci<br>les options (Famille et Garantie<br>Cette aide financière est attribu<br>Pour savoir si je peux en bénéfit<br>Vérification d'éligibilité<br>Salaires, pensions, rentes nets                     | ale du Travail Temporaire) peut financer<br>+).<br>ée sous condition de ressources.<br>cier, j'effectue un test d'éligibilité en com<br>s figurant sur votre avis d'imposition * | 50% de la cotisation du régime<br>nplétant les champs ci-dessous.<br>Nombre de | facultatif. Ce régime comprend la garanti<br>parts *         | e de base avec adhésion anti   |
| FASTT<br>Le FASTT (Fonds d'Action Soci<br>les options (Famille et Garantie<br>Cette aide financière est attribu<br>Pour savoir si je peux en bénéfie<br>Vérification d'éligibilité<br>Salaires, pensions, rentes nets                     | ale du Travail Temporaire) peut financer<br>+).<br>ée sous condition de ressources.<br>cier, j'effectue un test d'éligibilité en com<br>s figurant sur votre avis d'imposition * | 50% de la cotisation du régime<br>nplétant les champs ci-dessous.<br>Nombre de | facultatif. Ce régime comprend la garanti<br>parts *         | e de base avec adhésion ar     |

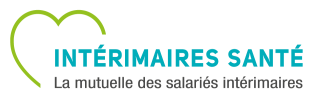

## ÉTAPE 4 – COORDONNÉES BANCAIRES

## ÉTAPE 4 - MODE DE REMBOURSEMENT

L'étape 4 permet de choisir le moyen de remboursement de vos frais de santé :

- Soit par chèque
- Soit par virement bancaire

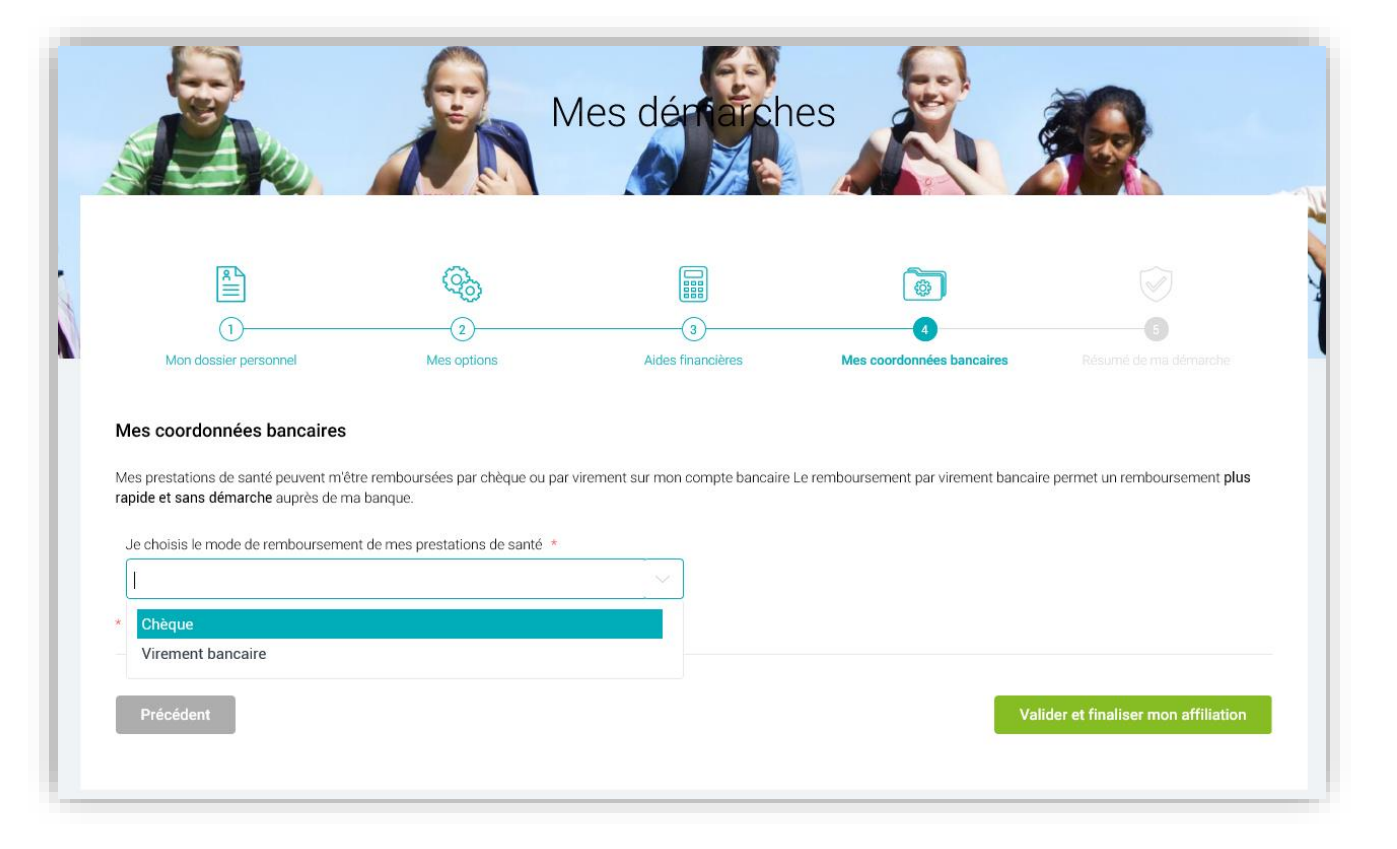

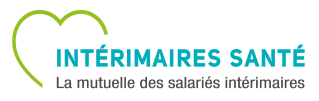

## ÉTAPE 4 – COORDONNÉES BANCAIRES

#### **COORDONNÉES BANCAIRES**

Dans le cas où vous choisissez le remboursement par **chèque**, aucune information concernant vos coordonnées bancaires ne sera demandée.

Dans le cas où vous choisissez le remboursement par **virement**, vous devrez remplir les champs liés à vos coordonnées bancaires et télécharger votre attestation de RIB.

| R<br>1<br>Mon dossier personnel                                                                                                    | (2)<br>Mes options                                                                            | 3<br>Aides financières        |                            | Mes coordonn               | Solution of the second second seco | 5<br>Résumé de ma démarche             |
|----------------------------------------------------------------------------------------------------|-----------------------------------------------------------------------------------------------|-------------------------------|----------------------------|----------------------------|----------------------------------------------------------------------------------------------------|----------------------------------------|
| Mes coordonnées bancaires<br>Mes prestations de santé peuvent m'êtr<br>rapide et sans démarche auprès de ma<br>Je choisis le mode de remboursemen | re remboursées par chèque ou par virement su<br>a banque.<br>at de mes prestations de santé * | ur mon compte ba<br>Titulaire | ncaire Le re<br>du compte  | mboursement pa             | ar virement bancair                                                                                                    | re permet un remboursement <b>plus</b> |
| Virement bancaire                                                                                                    |                                                                                               |                               | RENOM                      |                            |                                                                                                    |                                        |
| Banque *                                                                                                    |                                                                                               | IBAN (I                       | ternational                | Bank Account N             | umber) *                                                                                                    |                                        |
| HSBC                                                                                                    |                                                                                               | FR                            |                            |                            |                                                                                                    |                                        |
| Code BIC (Bank Identification Code) -                                                                                                    | Code Swift                                                                                    | Merci d                       | e joindre un<br>PDF / JPEG | Relevé d'Identité<br>/ PNG | Bancaire (RIB) *                                                                                                    |                                        |
| Je déclare que je ne suis pas le titulai                                                                                                    | re du compte                                                                                  | Oui                           |                            | Non                        |                                                                                                    |                                        |

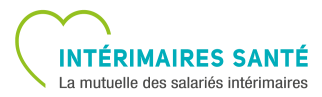

## ÉTAPE 4 – COORDONNÉES BANCAIRES

#### **COORDONNÉES BANCAIRES**

Dans le cas d'une adhésion anticipée ou une souscription d'options, vous devez remplir le **mandat SEPA.** 

Si vous utilisez le même compte pour les prélèvements des cotisations et les remboursements, cliquez sur « **Oui** », puis cochez la case « **J'atteste l'exactitude des renseignements portés ci-dessus...** »

| "itulaire du compte *                                                                                                    |                                                                                                    | Banque *                                                                                 |                                                                                        |                                                                                  |                                                                                                  |                                                                  |
|----------------------------------------------------------------------------------------------------|----------------------------------------------------------------------------------------------------|------------------------------------------------------------------------------------------|----------------------------------------------------------------------------------------|----------------------------------------------------------------------------------|--------------------------------------------------------------------------------------------------|------------------------------------------------------------------|
| BAN (International Bank Account Number) *                                                                                                    |                                                                                                    | Code BIC (Ban                                                                            | k Identification Co                                                                    | de) - Code Swift                                                                 |                                                                                                  |                                                                  |
| /lerci de joindre un Relevé d'Identité Bancaire (RIB) *                                                                                                    |                                                                                                    |                                                                                          |                                                                                        |                                                                                  |                                                                                                  |                                                                  |
| PDF / JPEG / PNG                                                                                                    |                                                                                                    |                                                                                          |                                                                                        |                                                                                  |                                                                                                  |                                                                  |
| le déclare que je ne suis pas le titulaire du compte                                                                                                    |                                                                                                    | Oui                                                                                      | Non                                                                                    |                                                                                  |                                                                                                  |                                                                  |
| J'atteste l'exactitude des renseignements portés ci-dessi<br>lebiter mon compte conformément aux instructions de SIAC<br>jue j'ai passée avec elle. Toute demande de remboursement<br>lessus sont expliqués dans un document que je peux obtenir<br>seuvre le mandat de prélèvement européen. * | us et autorise SIACI SAINT H<br>I SAINT HONORE. je bénéfic<br>doit être présentée dans les<br>auprès de ma banque. Les | IONORE à envoyer c<br>sie d'un droit à remb<br>8 semaines suivant<br>informations ci-des | les instructions à l<br>oursement par ma<br>t la date de débit c<br>sus sont obligatoi | ma banque pour d<br>a banque selon les<br>le mon compte. M<br>res et nécessaires | ébiter mon compte, el<br>conditions décrites d<br>es droits concernant l<br>à mon créancier afin | : ma banque à<br>ans la conventi<br>e mandat ci-<br>de mettre en |
|                                                                                                    |                                                                                                    |                                                                                          |                                                                                        |                                                                                  |                                                                                                  |                                                                  |

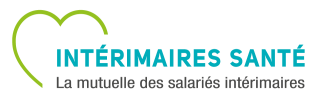

## ÉTAPE 5 – RÉSUMÉ DE MA DÉMARCHE

## ÉTAPE 5 - RESUMÉ DES ÉTAPES

L'étape 5 est le résumé de toutes les étapes précédentes. Elle permet de vérifier et/ou modifier vos informations si besoin.

| 1                                            | 2                                                                                               |                                                              |                                                     |                                |
|----------------------------------------------|-------------------------------------------------------------------------------------------------|--------------------------------------------------------------|-----------------------------------------------------|--------------------------------|
| Mon dossier personnel                        | Mes options                                                                                     | Aides financières                                            | Mes coordonnées bancaires                           | Résumé de ma démarche          |
| tésumé de ma démarche                        |                                                                                                 |                                                              |                                                     |                                |
| lerci de vérifier et attester l'exactitude o | des informations ci-dessous.                                                                    |                                                              |                                                     |                                |
| <sup>®</sup> ∎                               | Prénom                                                                                          |                                                              | Nom                                                 |                                |
| les coordonnées                              | CHRISTINE                                                                                       |                                                              |                                                     |                                |
|                                              | Date de naissance 25/08/67                                                                      |                                                              | Rang de naissance<br>1                              |                                |
|                                              | Téléphone                                                                                       |                                                              | Département de naissance<br>99                      | (si né(s) en France)           |
|                                              | Pays de naissance                                                                               |                                                              | Email                                               |                                |
|                                              | BE                                                                                              |                                                              |                                                     |                                |
|                                              | Adresse                                                                                         |                                                              |                                                     |                                |
|                                              | France                                                                                          |                                                              |                                                     |                                |
|                                              |                                                                                                 |                                                              |                                                     |                                |
|                                              | Modifier                                                                                        |                                                              |                                                     |                                |
| lon affiliation                              | Ma situation est la suiv<br>Je m'affilie au Régime                                              | vante :<br>Facultatif INTERIMAIRE SAI                        | NTE (cotisation à 100% à votre charge               | et payée par prélèvement SEPA) |
| <u>ه</u>                                     | Numéro Sécurité Socia                                                                           | ale (13 chiffres)                                            |                                                     |                                |
| on assurance maladie                         |                                                                                                 |                                                              |                                                     |                                |
|                                              | Organisme d'affiliation                                                                         |                                                              |                                                     |                                |
|                                              | Je suis soumis à un ré<br>Non                                                                   | gime local de Sécurité sociale                               | e (Alsace-Moselle) ?                                |                                |
|                                              | Non                                                                                             |                                                              |                                                     | surité sociale et INTERIMAIRES |
|                                              | Je souhaite que mes d<br>SANTE ? (NOEMIE)<br><b>Oui</b>                                         | écomptes de santé soient au                                  | tomatiquement transférés entre la séc               |                                |
|                                              | Je souhaite que mes d<br>SANTE ? (NOEMIE)<br>Oui<br>Je choisis de recevoir i<br>Oui             | écomptes de santé soient au<br>ma carte Tiers Payant au forr | tomatiquement transférés entre la séc<br>nat papier |                                |
|                                              | Je souhaite que mes d<br>SANTE ? (NOEMIE)<br>Oui<br>Je choisis de recevoir i<br>Oui<br>Modifier | écomptes de santé soient au<br>ma carte Tiers Payant au forr | tomatiquement transférés entre la séc<br>nat papier |                                |

a mutuelle des salariés i

## ÉTAPE 5 – RÉSUMÉ DE MA DÉMARCHE

#### **RESUMÉ DES ÉTAPES – MES OPTIONS**

Dans la rubrique « **Mes options** », si une demande du FASTT a été effectuée, vous pourrez visualiser le montant de la réduction.

| ()<br>Mes options |                               | Option GARANTIE +                |                                    |                                |                      |
|-------------------|-------------------------------|----------------------------------|------------------------------------|--------------------------------|----------------------|
|                   |                               | Option FAMILLE                   |                                    |                                |                      |
|                   |                               | Les 2 ayants droits suivants bén | éficieront du même niveau de garan | tie que moi.                   |                      |
|                   |                               |                                  |                                    |                                |                      |
|                   |                               | Qualité<br>Conjoint              |                                    | Qualité<br>Enfant              |                      |
|                   |                               | Date de naissance<br>04/04/74    |                                    | Date de naissance<br>05/05/05  |                      |
|                   |                               | Numéro Sécurité Sociale (1       | 3 chiffres)                        | Numéro Sécurité S              | ociale (13 chiffres) |
|                   |                               | Numéro d'organisme d'affil       | iation                             | Numéro d'organism              | ne d'affiliation     |
|                   |                               | Télétransmission<br><b>Oui</b>   |                                    | Télétransmission<br><b>Oui</b> |                      |
|                   |                               | Co                               | pût Mensuel                        |                                |                      |
|                   |                               | Option GARANTIE +                | 11,87 €                            |                                |                      |
|                   |                               | Option FAMILLE                   | + 75,47 €                          |                                |                      |
| [                 | La réduction sera effective d | Réduction FASTT                  | - 37,74 €                          |                                |                      |
| L                 |                               |                                  | ='49,60 €                          |                                |                      |
|                   |                               | Modifier                         |                                    |                                |                      |

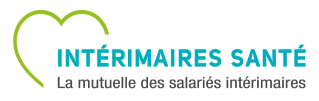

## ÉTAPE 5 – RÉSUMÉ DE MA DÉMARCHE

## **RESUMÉ DES ÉTAPES - VALIDATION**

Une fois vos informations modifiées et/ou vérifiées, cochez la case « **J'atteste l'exactitude des renseignements portés ci-dessus...** », puis validez votre demande.

|                                                          | Mes coodonnées de remboursement                                           |                                                    |
|----------------------------------------------------------|---------------------------------------------------------------------------|----------------------------------------------------|
| mes coordonnees bancaires                                | Mon mode de remboursement<br>Virement bancaire                            | Nom et Prénom du titulaire du compte<br>NOM PRENOM |
|                                                          | Banque                                                                    | Code BIC (Bank Identification Code) - Code Swift - |
|                                                          | IBAN (International Bank Account Number)                                  |                                                    |
|                                                          | Mes coordonnées de prélèvement                                            |                                                    |
|                                                          | Nom et Prénom du titulaire du compte<br>NOM PRENOM                        | Banque                                             |
|                                                          | Code BIC (Bank Identification Code) - Code Swift<br>-                     | IBAN (International Bank Account Number)           |
|                                                          | Modifier                                                                  |                                                    |
| J'atteste l'exactitude des renseigne * Champ obligatoire | ements portés ci-dessus, ainsi que l'authenticité des documents justifica | atifs transmis *                                   |
| Précédent                                                |                                                                           | Valider ma demande                                 |

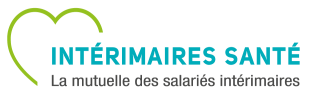

## **FINALISATION DE LA DEMANDE**

#### PRISE EN COMPTE DE LA DEMANDE

Après validation, un message vous informe que votre demande est terminée.

Une fois le dossier validé, la page d'accueil affichera les **informations relatives à votre contrat** (date d'affiliation, aide, options, etc...).

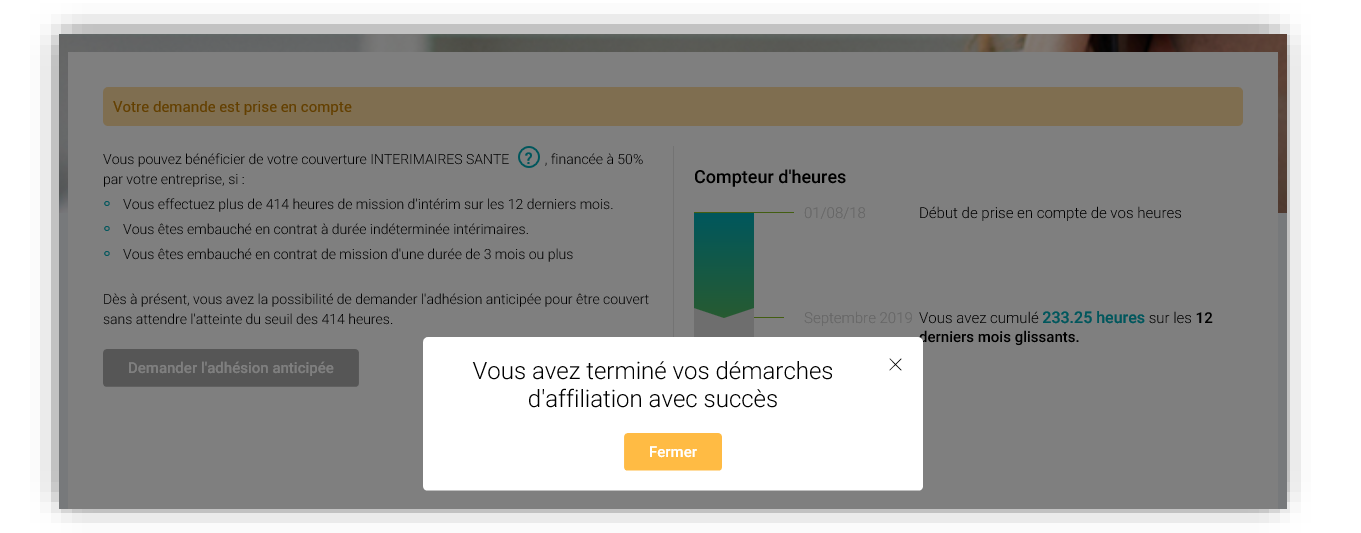

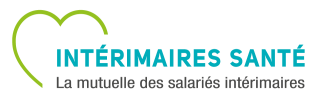

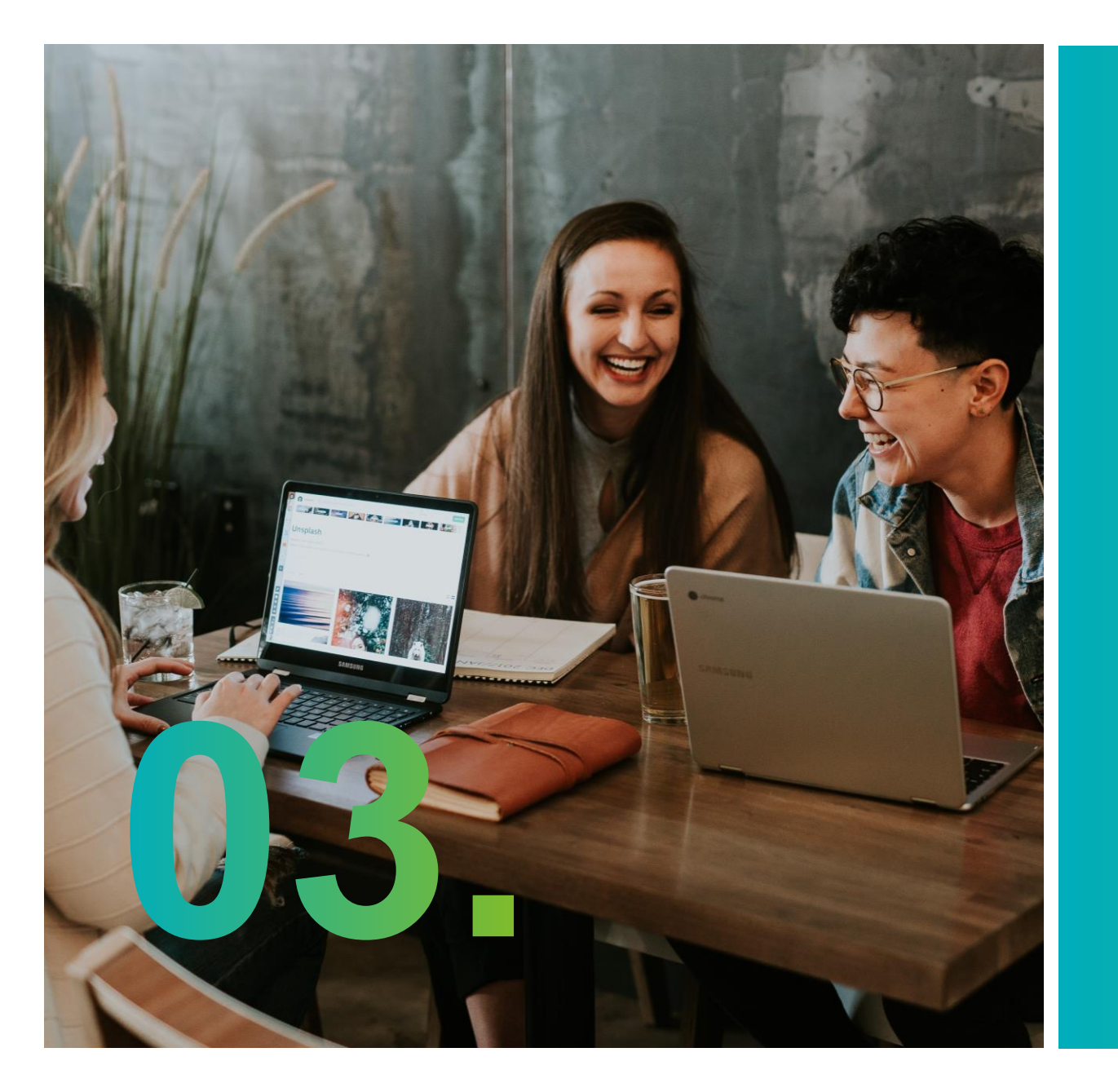

# Demande de dispense

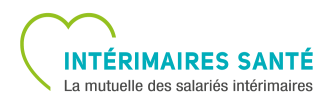

#### **DEMANDE DE DISPENSE - EMPLACEMENT**

Si vous souhaitez renoncer à Intérimaires Santé, vous pouvez faire votre demande de dispense depuis:

- La page d'accueil en cliquant sur le bouton « Renoncer à Intérimaires santé » (si vous n'êtes pas encore affilié)
- Le menu « Mon Dossier » en cliquant sur « Renoncer à Intérimaires Santé (Dispense) »

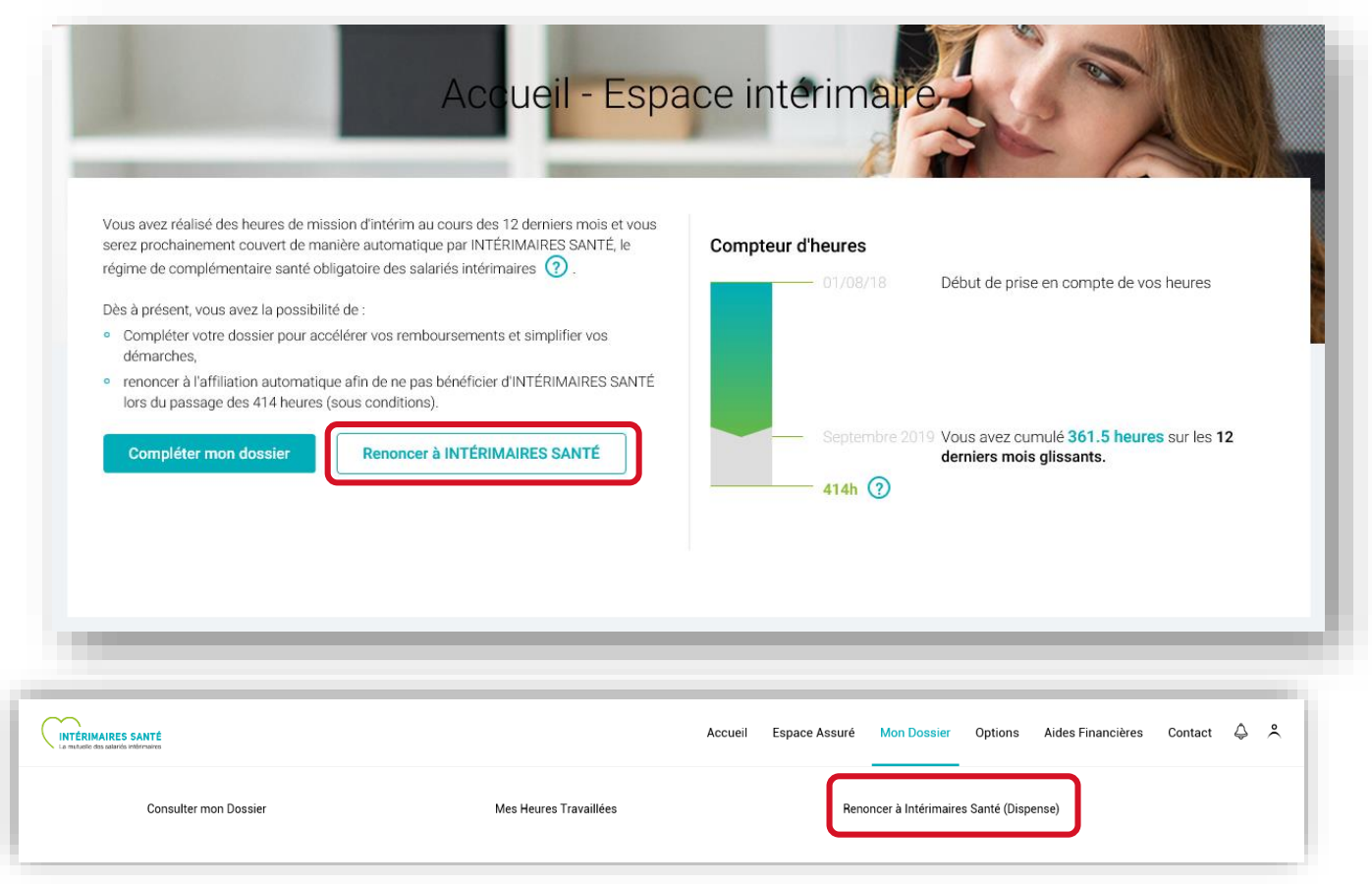

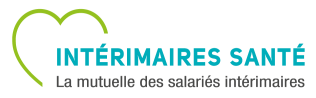

#### **DEMANDE DE DISPENSE – MOINS DE 3 MOIS**

Dans le cas où vous avez déjà une dispense en cours, **dont la date d'expiration est inférieure à 3 mois**, vous pouvez renouveler votre dispense depuis la page d'accueil en cliquant sur le bouton « **Renouveler la dispense** ».

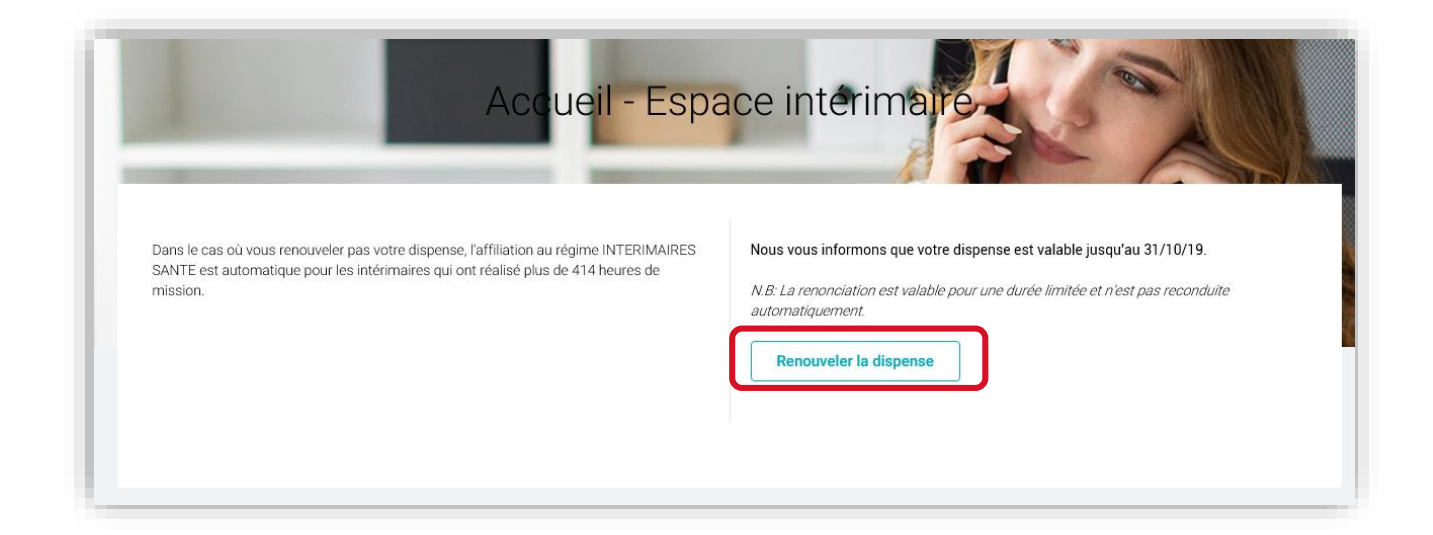

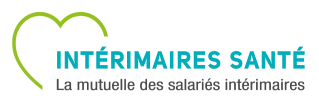

#### **DEMANDE DE DISPENSE - JUSTIFICATIFS**

La page « **Renoncer à Intérimaires Santé** (dispense) » affiche les différents cas de dispense.

Vous devez renseigner la date de début et de fin de votre dispense et/ou télécharger le justificatif correspondant à votre situation.

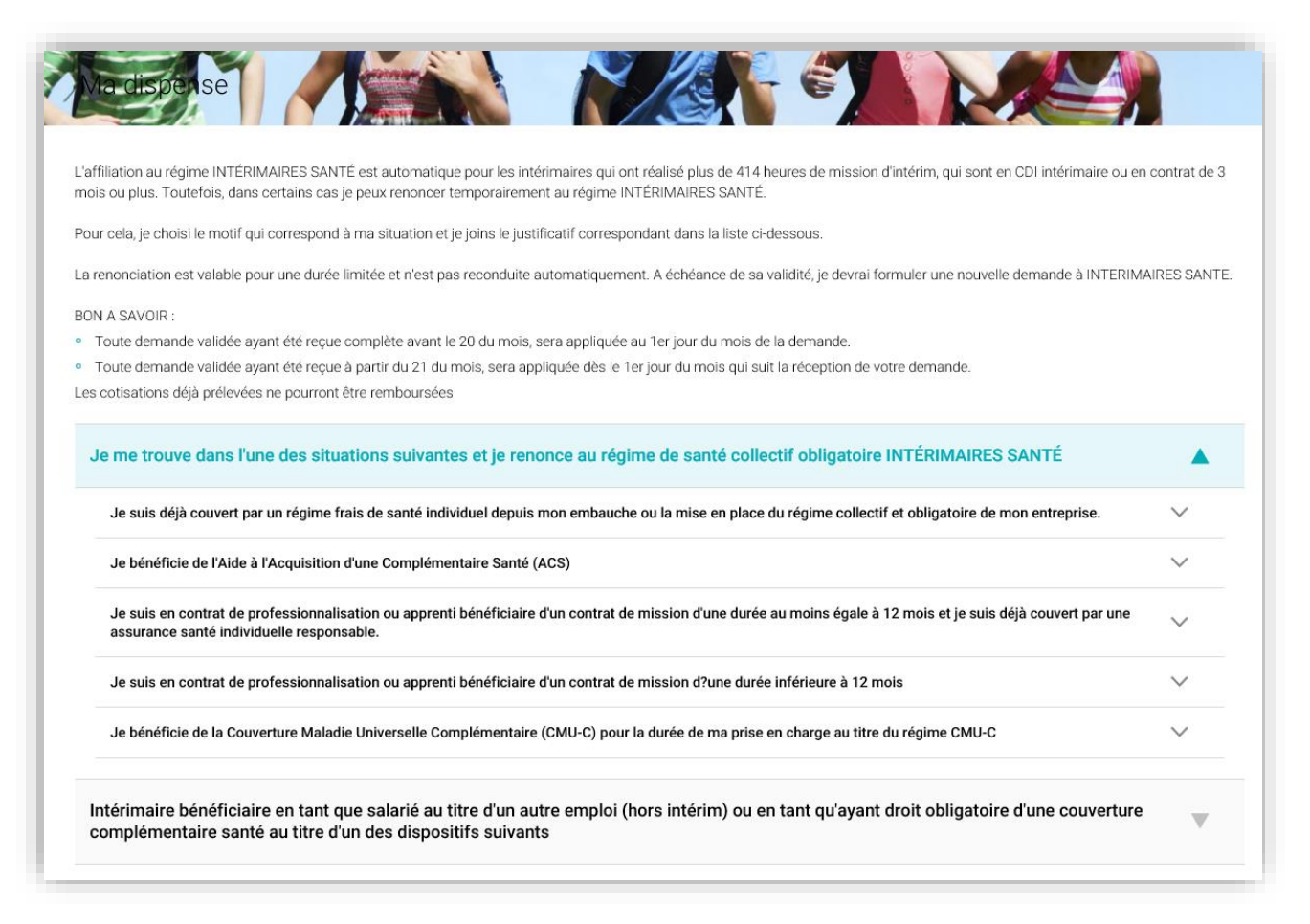

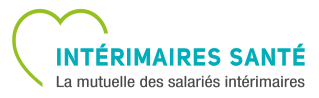

| TYPE DE DISPENSE                                                                                                    | DATE DE<br>DEBUT | DATE DE FIN | JUSTIFICATIFS                                                                                                    |
|----------------------------------------------------------------------------------------------------|------------------|-------------|----------------------------------------------------------------------------------------------------|
| Je suis déjà couvert par un régime frais de santé individuel depuis<br>mon embauche ou la mise en place du régime collectif et obligatoire de<br>mon entreprise.                                                                                                    | OUI              | OUI         | Attestation d'assurance                                                                                                    |
| Je suis intérimaire bénéficiaire d'une Aide à l'acquisition d'une<br>Complémentaire Santé. (ACS)                                                                                                    | _                | _           | Attestation de tiers-payant intégral<br>OU<br>Attestation de l'aide à la complémentaire santé<br>ET<br>Attestation d'assurance                                                                                                    |
| Je suis intérimaire en contrat de professionnalisation ou apprentis<br>bénéficiaire d'un contrat de mission d'une durée au moins égale à 12<br>mois à condition de justifier par écrit en produisant tous les documents<br>d'une couverture individuelle souscrite par ailleurs pour le même type<br>de garantie. | I                | _           | Contrat de professionnalisation (cerfa n°12424*02)<br>ET<br>Attestation d'adhésion au contrat de complémentaire santé individuelle<br>OU<br>Contrat d'apprentissage (cerfa n° 10103*05)<br>ET<br>Attestation d'adhésion au contrat de complémentaire santé individuelle |
| Je suis intérimaire en contrat de professionnalisation ou apprentis<br>bénéficiaire d'un contrat de mission d'une durée inférieure à 12 mois<br>même si je ne bénéficie pas d'une couverture individuelle souscrite par<br>ailleurs.                                                                              | -                | -           | Contrat de professionnalisation (cerfa n°12424*02) ou d'apprentissage (cerfa n°<br>10103*05)                                                                                                    |
| Je suis intérimaire bénéficiaire de la Caisse Maladie Universelle<br>Complémentaire. (CMU-C)                                                                                                    | -                | -           | Attestation de droits à la CMU complémentaire                                                                                                    |
| Régime frais de santé obligatoire d'une autre entreprise                                                                                                    | -                | -           | Attestation de couverture de l'assureur, du gestionnaire ou de l'entreprise                                                                                                    |
| Régime local d'assurance maladie Alsace Moselle                                                                                                    | _                | _           | Régime local d'assurance maladie Alsace Moselle                                                                                                    |
| Régime complémentaire d'assurance maladie des industries<br>électriques et gazières (CAMIEG)                                                                                                    | -                | -           | Attestation de couverture de la CAMIEG                                                                                                    |
| Régime de protection sociale des agents de la fonction publique d'Etat<br>ou de la fonction publique territoriale                                                                                                    | -                | -           | Attestation de couverture de la fonction publique                                                                                                    |
| Régime d'assurance de groupe dit "Madelin" destiné aux travailleurs indépendants                                                                                                    | _                | _           | Attestation de couverture dit "Madelin"                                                                                                    |

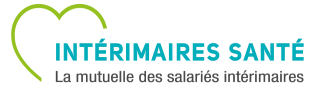

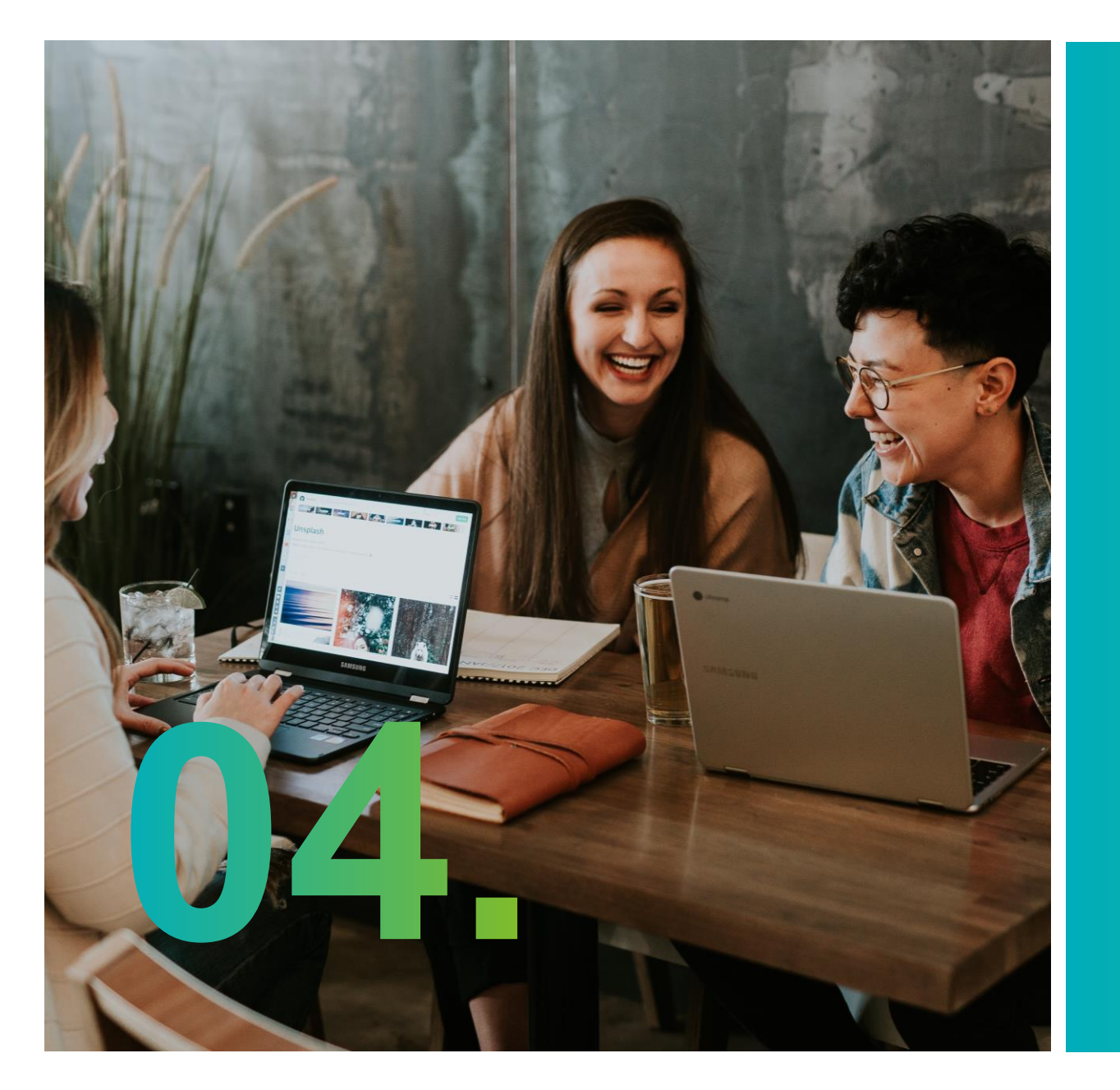

# Maintien gratuit (portabilité)

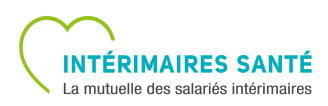

## **MAINTIEN GRATUIT - PORTABILITÉ**

#### **MAINTIEN GRATUIT - JUSTIFICATIFS**

À la fin de votre mission, vous bénéficiez du maintien gratuit de votre garantie de base dont la durée **varie de 2 à 12 mois** et ce, en envoyant les justificatifs nécessaires.

Ces justificatifs peuvent être envoyés :

- À partir de la page d'accueil en cliquant sur le bouton « Envoyer les pièces justificatives »
- Ou automatiquement en activant « Pôle Emploi »

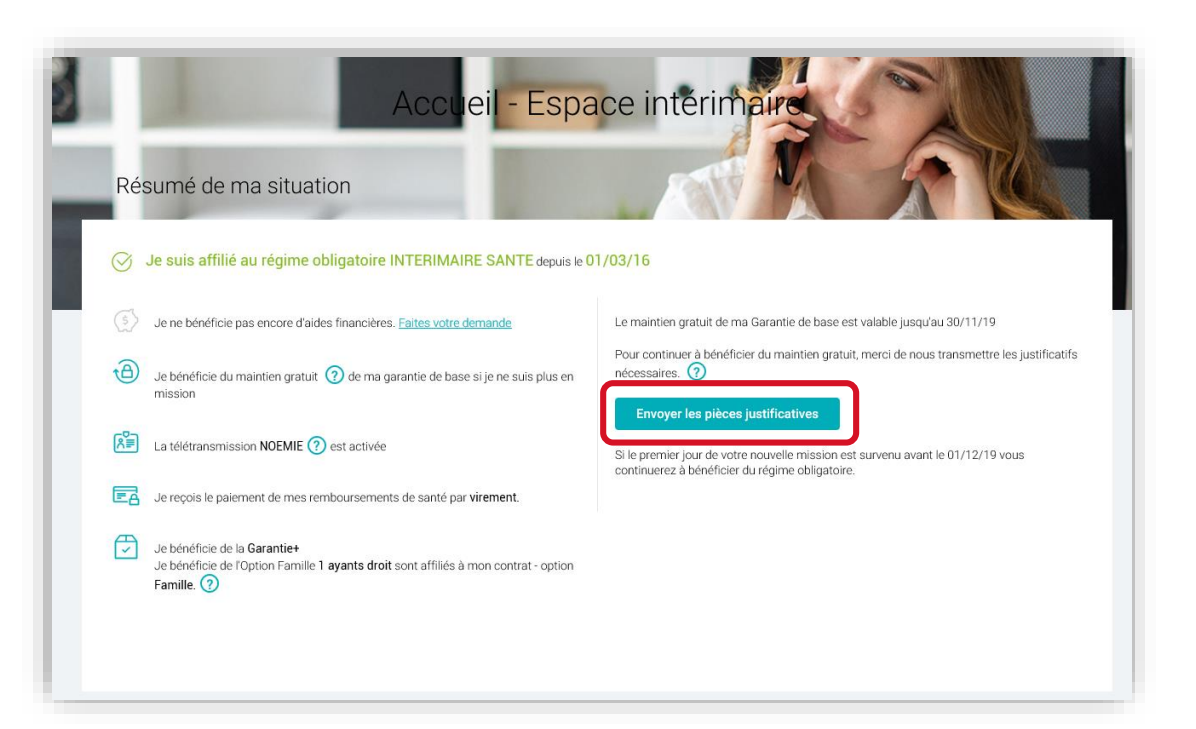

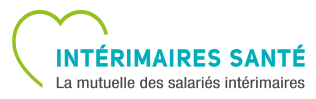

## **MAINTIEN GRATUIT - PORTABILITÉ**

#### **MAINTIEN GRATUIT - JUSTIFICATIFS**

Dans le cas où les justificatifs du maintien gratuit sont envoyés manuellement, vous devez télécharger les pièces justificatifs correspondant à votre situation.

#### 5 pièces au maximum sont autorisées.

|                                                                                 | Le maintien gratuit                                                                                                    |
|---------------------------------------------------------------------------------|----------------------------------------------------------------------------------------------------|
| Le maintien gratuit en fin d                                                    | e mission                                                                                                    |
| j                                                                               |                                                                                                    |
| À la fin de ma mission, je bénéficie<br>mission effectuée                       | d'un maintien gratuit de ma garantie de base à la mutuelle INTERIMAIRES SANTE pendant 2 mois sans condition, quelle que soit la durée de la dernièr |
|                                                                                 |                                                                                                    |
| Je peux beneficier de 5 mois supple<br>maladie/maternité.                       | mentaires si je justitie aupres d IN LERIMAIRES SAN LE de mon indemnisation par le regime d'assurance chomage ou par l'assurance                    |
| À l'issue de cette période, je peux be                                          | énéficier d'une prolongation supplémentaire, dans la limite de la durée de mon(mes) contrat(s) de mission chez mon(mes) dernier(s) employeur(s).    |
| La durée est calculée en mois, arror                                            | ndie au nombre supérieur. Le maintien gratuit de mes garanties peut durer jusqu'à 12 mois maximum.                                                  |
| La maintian gratuit na c'applique qu                                            | ia aur ma Carantia da basa                                                                                                    |
| Durant toute la période, les prélèver                                           | nents pour mes options sont maintenus.                                                                                                    |
|                                                                                 |                                                                                                    |
| Je me trouve dans l'une des situa                                               | Jons suivantes *                                                                                                    |
| <ul> <li>En recherche d'emploi</li> <li>En arrêt ou accident de trav</li> </ul> |                                                                                                    |
| <ul> <li>En condé maternité</li> </ul>                                          | aii                                                                                                    |
| <ul> <li>Cumul Emploi Retraite</li> </ul>                                       |                                                                                                    |
| Afin de justifier de votre situation,                                           | merci de scanner (ou prendre une photo lisible) et nous joindre ci-dessous votre attestation mensuelle de paiement pôle emploi (A envoyer chaque    |
| mois). 🕜                                                                        |                                                                                                    |
| Choisissez le nombre de pièces jo                                               | intes que vous souhaitez ajouter *                                                                                                    |
| 1                                                                               |                                                                                                    |
| <u>_</u>                                                                        |                                                                                                    |
| 1                                                                               | ^                                                                                                    |
| 2                                                                               | Valider                                                                                                    |
| 3                                                                               |                                                                                                    |
| 4                                                                               |                                                                                                    |
| 7                                                                               |                                                                                                    |

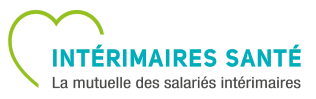

## **MAINTIEN GRATUIT - PORTABILITÉ**

#### **MAINTIEN GRATUIT – OPTIONS**

Pendant la période du Maintien Gratuit, vous pouvez modifier vos options si vous avez retrouvé une mission. Cochez alors la case « **J'ai repris une mission...** », puis téléchargez votre nouveau contrat de travail.

|                                                                                                    | ~~                                                                                                    |                                                                                                    |                                                                    |                     |
|----------------------------------------------------------------------------------------------------|----------------------------------------------------------------------------------------------------|----------------------------------------------------------------------------------------------------|--------------------------------------------------------------------|---------------------|
| (1)                                                                                                    | 2                                                                                                    | 3                                                                                                    | 4                                                                  | 5                   |
| Mon dossier personnel                                                                                                    | Mes options                                                                                                    |                                                                                                    |                                                                    |                     |
| es options                                                                                                    |                                                                                                    |                                                                                                    |                                                                    |                     |
| bénéficie automatiquement de la Gar                                                                                                    | antie de base Intérimaire Santé. Se                                                                                                    | elon mes besoins, je peux souscrire a                                                                                             | aux options suivantes :                                            |                     |
| l'Option Garantie + : pour augmenter                                                                                                    | le montant de mes remboursemer                                                                                                    | nts,                                                                                                    |                                                                    |                     |
| l'Option Famille : pour étendre ma co                                                                                                    | uverture aux membres de ma fam                                                                                                    | ille.                                                                                                    |                                                                    |                     |
| Faire une simulation du prix                                                                                                    |                                                                                                    |                                                                                                    |                                                                    |                     |
| rare une sinulation du prix                                                                                                    |                                                                                                    |                                                                                                    |                                                                    |                     |
|                                                                                                    |                                                                                                    |                                                                                                    |                                                                    |                     |
|                                                                                                    |                                                                                                    |                                                                                                    |                                                                    |                     |
|                                                                                                    |                                                                                                    |                                                                                                    |                                                                    |                     |
|                                                                                                    |                                                                                                    |                                                                                                    |                                                                    |                     |
| Si j'ai repris une mission, pendant l                                                                                                    | a période de maintien gratuit, je                                                                                                    | e peux modifier les options sur m                                                                                                 | on contrat.                                                        |                     |
| Si j'ai repris une mission, pendant l                                                                                                    | a période de maintien gratuit, je                                                                                                    | e peux modifier les options sur m                                                                                                 | on contrat.                                                        |                     |
| Si j'ai repris une mission, pendant l                                                                                                    | a période de maintien gratuit, je                                                                                                    | e peux modifier les options sur m                                                                                                 | on contrat.                                                        |                     |
| Si j'ai repris une mission, pendant l                                                                                                    | a période de maintien gratuit, je                                                                                                    | e peux modifier les options sur m                                                                                                 | on contrat.                                                        |                     |
| Si j'ai repris une mission, pendant l                                                                                                    | a période de maintien gratuit, je<br>souhaite modifier mes option                                                                                                    | e peux modifier les options sur m                                                                                                 | on contrat.                                                        |                     |
| Si j'ai repris une mission, pendant l                                                                                                    | a période de maintien gratuit, je<br>souhaite modifier mes options<br>at de travail *                                                                                                    | e peux modifier les options sur m                                                                                                 | on contrat.                                                        |                     |
| Si j'ai repris une mission, pendant l                                                                                                    | a période de maintien gratuit, je<br>souhaite modifier mes option:<br>at de travail *                                                                                                    | e peux modifier les options sur m                                                                                                 | on contrat.                                                        |                     |
| Si j'ai repris une mission, pendant l J'ai repris une mission et je s Verci de nous transmettre votre contr D PDF / JPEG / PNG                                                                                                    | a période de maintien gratuit, je<br>souhaite modifier mes option:<br>at de travail *                                                                                                    | e peux modifier les options sur m                                                                                                 | on contrat.                                                        |                     |
| Si j'ai repris une mission, pendant l J'ai repris une mission et je s Verci de nous transmettre votre contr PDF / JPEG / PNG Ontion GARANTIE +                                                                                                    | a période de maintien gratuit, je<br>souhaite modifier mes option:<br>at de travail *                                                                                                    | e peux modifier les options sur m                                                                                                 | on contrat.                                                        |                     |
| Si j'ai repris une mission, pendant l         J'ai repris une mission et je s         Merci de nous transmettre votre contr         PDF / JPEG / PNG         Option GARANTIE +                                                                                                    | a période de maintien gratuit, je<br>souhaite modifier mes option:<br>at de travail *<br><u>E Coût mensuel</u>                                                                                                    | e peux modifier les options sur m                                                                                                 | on contrat.                                                        |                     |
| Si j'ai repris une mission, pendant l         J'ai repris une mission et je s         Merci de nous transmettre votre contr         PDF / JPEG / PNG         Option GARANTIE +         L'option Garantie + vous permet d                                                                              | a période de maintien gratuit, je<br>souhaite modifier mes option:<br>at de travail *<br><u>E Coût mensuel</u><br>d'améliorer vos remboursements d                                                                                  | e peux modifier les options sur m<br>s                                                                                            | on contrat.<br>que également à l'Option Famille si vous            | i favez souscrite.  |
| Si j'ai repris une mission, pendant l J'ai repris une mission et je s Merci de nous transmettre votre contr DPDF / JPEG / PNG Option GARANTIE + L'option Garantie + vous permet o Avantages :                                                                                                    | a période de maintien gratuit, je<br>souhaite modifier mes options<br>at de travail *<br><u>E Coût mensuel</u><br>ďaméliorer vos remboursements d                                                                                   | e peux modifier les options sur m<br>s                                                                                            | on contrat.<br>que également à l'Option Famille si vous            | l'avez souscrite.   |
| Si j'ai repris une mission, pendant l J'ai repris une mission et je s Verci de nous transmettre votre contr PDF / JPEG / PNG Option GARANTIE + L'option Garantie + vous permet o Avantages :                                                                                                    | a période de maintien gratuit, je<br>souhaite modifier mes options<br>at de travail *<br><u>E Coût mensuel</u><br>d'améliorer vos remboursements d                                                                                  | e peux modifier les options sur m<br>s                                                                                            | on contrat.<br>que également à l'Option Famille si vous            | l'avez souscrite.   |
| Si j'ai repris une mission, pendant l J'ai repris une mission et je s Verci de nous transmettre votre contr PDF / JPEG / PNG Option GARANTIE + L'option Garantie + vous permet s Avantages : • Meilleure prise en charge des                                                                          | a période de maintien gratuit, je<br>souhaite modifier mes options<br>at de travail *<br>€ <u>Coût mensuel</u><br>d'améliorer vos remboursements d<br>frais de dépassement d'honoraires                                             | e peux modifier les options sur m<br>s<br>de frais de santé. <u>Cette option s'appli</u><br>s pratiqués par vos professionnels de | on contrat.<br>que également à l'Option Famille si vous<br>2 santé | : l'avez souscrite. |
| Si j'ai repris une mission, pendant l J'ai repris une mission et je s Werci de nous transmettre votre contr D PDF / JPEG / PNG Option GARANTIE + L'option Garantie + vous permet s Avantages : Meilleure prise en charge des Meilleurs remboursements de                                              | a période de maintien gratuit, je<br>souhaite modifier mes options<br>at de travail ★<br>€ <u>Coût mensuel</u><br>d'améliorer vos remboursements d<br>frais de dépassement d'honoraires<br>vos frais optiques et dentaires          | e peux modifier les options sur m<br>s<br>de frais de santé. <u>Cette option s'appli</u><br>s pratiqués par vos professionnels de | on contrat.<br>que également à l'Option Famille si vous<br>2 santé | : l'avez souscrite. |
| Si j'ai repris une mission, pendant l J'ai repris une mission et je s Verci de nous transmettre votre contr PDF / JPEG / PNG Option GARANTIE + L'option Garantie + vous permet s Avantages : Meilleure prise en charge des Meilleurs remboursements de                                                | a période de maintien gratuit, je<br>souhaite modifier mes options<br>at de travail *<br>€ <u>Coût mensuel</u><br>d'améliorer vos remboursements d<br>frais de dépassement d'honoraires<br>vos frais optiques et dentaires          | e peux modifier les options sur m<br>s<br>de frais de santé. <u>Cette option s'appli</u><br>s pratiqués par vos professionnels de | on contrat.<br>que également à l'Option Famille si vous<br>e santé | : l'avez souscrite. |
| Si j'ai repris une mission, pendant l J'ai repris une mission et je s Verci de nous transmettre votre contr PDF / JPEG / PNG Option GARANTIE + L'option Garantie + vous permet d Avantages : Meilleure prise en charge des Meilleurs remboursements de Télécharger le tableau des garan               | a période de maintien gratuit, je<br>souhaite modifier mes options<br>at de travail *                                                                                                    | e peux modifier les options sur m<br>s<br>de frais de santé. <u>Cette option s'appli</u><br>s pratiqués par vos professionnels de | on contrat.<br>que également à l'Option Famille si vous<br>e santé | : l'avez souscrite. |
| Si j'ai repris une mission, pendant l J'ai repris une mission et je s Verci de nous transmettre votre contr PDF / JPEG / PNG Option GARANTIE + L'option Garantie + vous permet d Avantages : Avantages : Meilleure prise en charge des Meilleurs remboursements de Télécharger le tableau des garante | a période de maintien gratuit, je<br>souhaite modifier mes options<br>at de travail *<br><u>E Coût mensuel</u><br>d'améliorer vos remboursements d<br>frais de dépassement d'honoraires<br>vos frais optiques et dentaires<br>tites | e peux modifier les options sur m<br>s<br>de frais de santé. <u>Cette option s'appli</u><br>s pratiqués par vos professionnels de | on contrat.<br>que également à l'Option Famille si vous<br>e santé | l'avez souscrite.   |
| Si j'ai repris une mission, pendant l J'ai repris une mission et je s Merci de nous transmettre votre contr PDF / JPEG / PNG Option GARANTIE + L'option Garantie + vous permet d Avantages : Meilleure prise en charge des Meilleurs remboursements de Télécharger le tableau des garante             | a période de maintien gratuit, je<br>souhaite modifier mes options<br>at de travail *<br><u>E Coût mensuel</u><br>d'améliorer vos remboursements d<br>frais de dépassement d'honoraires<br>vos frais optiques et dentaires<br>nties | e peux modifier les options sur m<br>s                                                                                            | on contrat.<br>que également à l'Option Famille si vous<br>2 santé | i'avez souscrite.   |

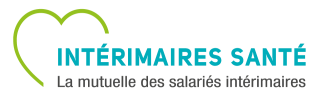

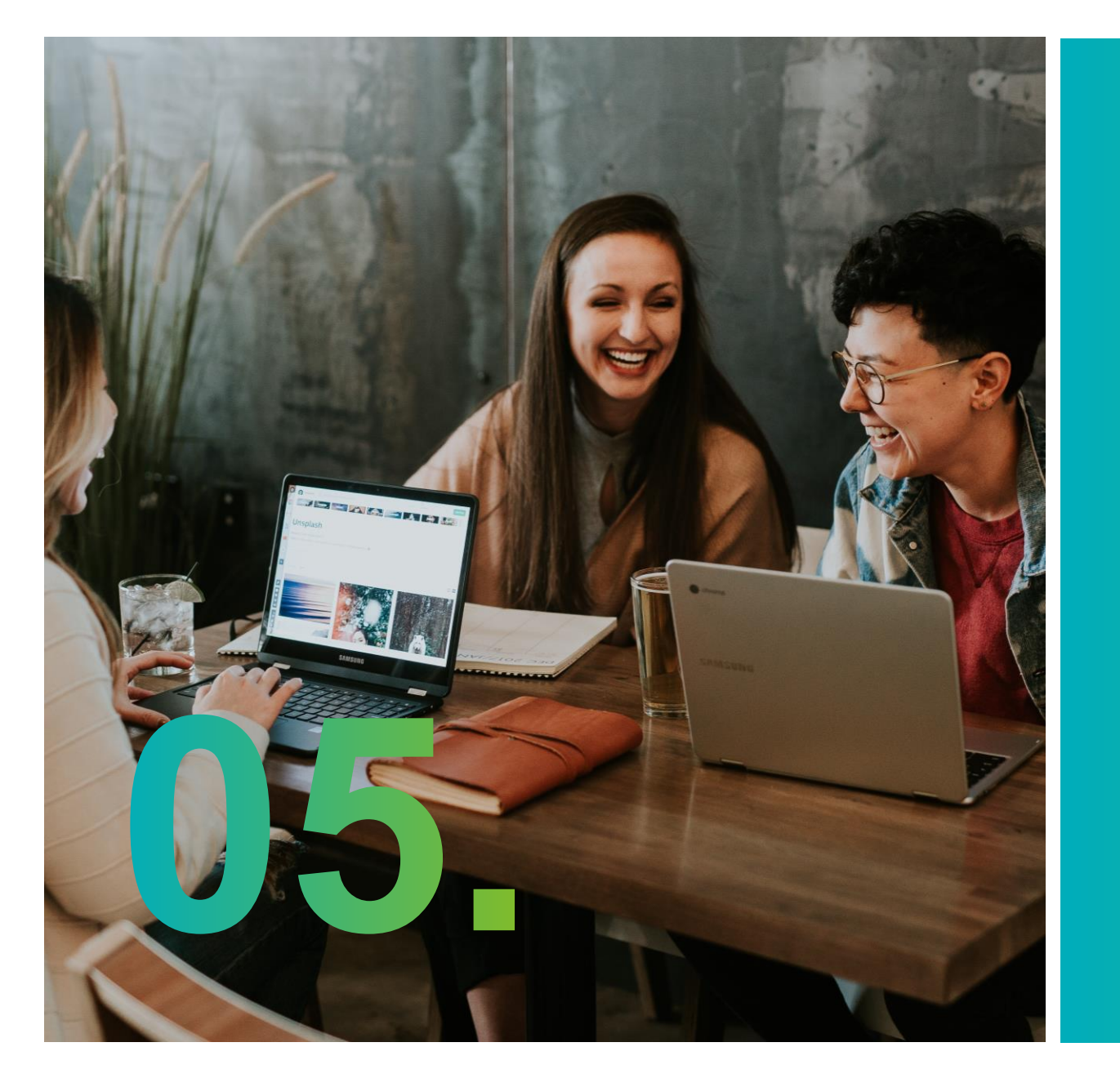

# Résiliation

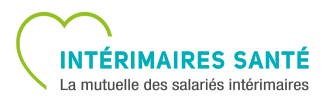

## RÉSILIATION

#### **RÉSILIATION - JUSTIFICATIFS**

Vous pouvez demander la résiliation de votre contrat en envoyant le justificatif nécessaire via le menu « **Mon dossier** », puis « **Résilier** ».

|                                                                                           | Compléter mon Dossier                                               | Renoncer à Intérimaires Santé (Dispense)                                                        | Télécharger mor           | n certificat d'adhésion |            |
|-------------------------------------------------------------------------------------------|---------------------------------------------------------------------|-------------------------------------------------------------------------------------------------|---------------------------|-------------------------|------------|
|                                                                                           | Mes Heures Travaillées                                              | Maintien Gratuit                                                                                | Résilier                  |                         |            |
|                                                                                           |                                                                     |                                                                                                 |                           |                         |            |
|                                                                                           |                                                                     |                                                                                                 |                           | A                       |            |
| Vous pouvez dema                                                                          | ander à ne plus être affilié au régime obliq                        | atoire INTÉRIMAIRES SANTÉ si:                                                                   |                           |                         | Régime     |
| <ul> <li>Vous avez signé u</li> <li>Vous partez à la r</li> <li>Vous déménagez</li> </ul> | un nouveau contrat de travail (CDI ou CD<br>etraite<br>à l'étranger | D) avec une entreprise hors intérim                                                             |                           |                         | obligatoi  |
| Merci de nous joi                                                                         | ndre ci-dessous une copie de votre certit                           | icat de travail ou une attestation employeur. *                                                 |                           |                         |            |
| DF / JPE                                                                                  | EG / PNG                                                            |                                                                                                 |                           |                         |            |
|                                                                                           |                                                                     |                                                                                                 |                           |                         | Résilier   |
|                                                                                           |                                                                     |                                                                                                 |                           |                         |            |
|                                                                                           | 6.                                                                  |                                                                                                 |                           | Q-                      |            |
| /ous pouvez demar                                                                         | nder à ne plus être affilié au régime facul                         | tatif INTÉRIMAIRES SANTÉ si:                                                                    |                           |                         | Dágima     |
| Vous justifiez de b                                                                       | énéficier d'un dispositif Couverture Mala                           | die Universelle (CMU) pour sa partie Complément                                                 | aire (CMU-C).             |                         | Regime     |
| En cas de non résil                                                                       | iation, le contrat se renouvellera à effet d                        | late d'expiration de votre contrat, soit le 31 décen<br>lu 1er janvier par tacite reconduction. | nbre de l'année en cours. |                         | facultatif |
| Merci de nous join                                                                        | dre ci-dessous une copie de votre certifi                           | cat de travail ou une attestation employeur. *                                                  |                           |                         | •          |
| 쇼 PDF / JPEC                                                                              | G / PNG                                                             |                                                                                                 |                           |                         |            |
|                                                                                           |                                                                     |                                                                                                 |                           |                         | Résilier   |
|                                                                                           |                                                                     |                                                                                                 |                           |                         |            |

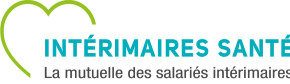

## RÉSILIATION

## **TÉLÉCHARGER VOS CERTIFICATS**

Vous avez la possibilité de télécharger

- soit votre certificat d'adhésion,
- soit votre certificat de résiliation,

directement depuis votre espace, via le menu « Mon dossier », puis « Télécharger mon certificat d'adhésion » ou « Télécharger mon certificat de résiliation ».

| INTÉRIMAIRES SANTÉ<br>La mutuello des saleriós intérimairos |                        |                                          | Accueil Espace Assuré Mon Dossier Options Aides Financières Contact |
|-------------------------------------------------------------|------------------------|------------------------------------------|---------------------------------------------------------------------|
|                                                             | Compléter mon Dossier  | Renoncer à Intérimaires Santé (Dispense) | Télécharger mon certificat d'adhésion                               |
|                                                             | Mes Heures Travaillées | Maintien Gratuit                         | Résilier                                                            |

| INTÉRIMAIRES SANTÉ |                        |                                          | Accueil Espace Assuré Mon Dossier Options Aides Financières Contact 🗸 |
|--------------------|------------------------|------------------------------------------|-----------------------------------------------------------------------|
|                    | Consulter mon Dossier  | Renoncer à Intérimaires Santé (Dispense) | Télécharger mon certificat résiliation                                |
|                    | Mes Heures Travaillées |                                          |                                                                       |

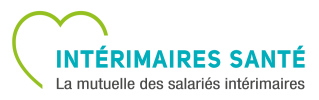

# 

# Heures travaillées

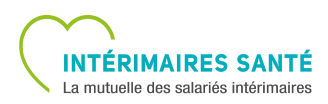

## **HEURES TRAVAILLÉES**

#### **VOLUME DE VOS HEURES**

La rubrique « Heures travaillées » vous permet de vérifier le volume de vos heures (globales, éligibles et non éligibles) travaillées sur les 12 derniers mois.

Aussi, en sélectionnant une période dans la rubrique « **Voir le détail de mes missions** », vous pouvez avoir une vision plus détaillée de vos heures travaillées en fonction de la période choisie.

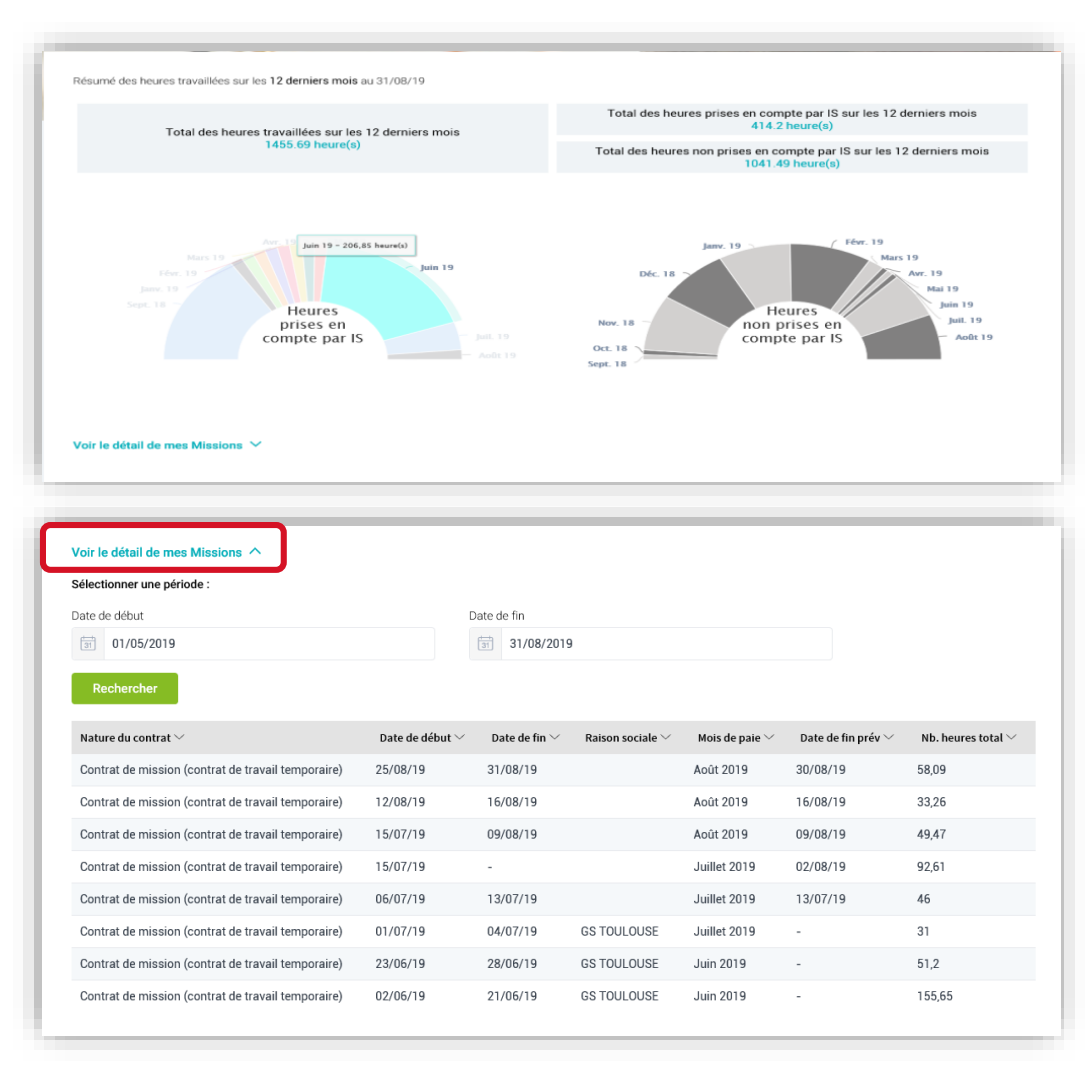

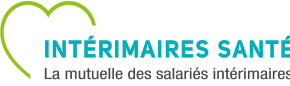

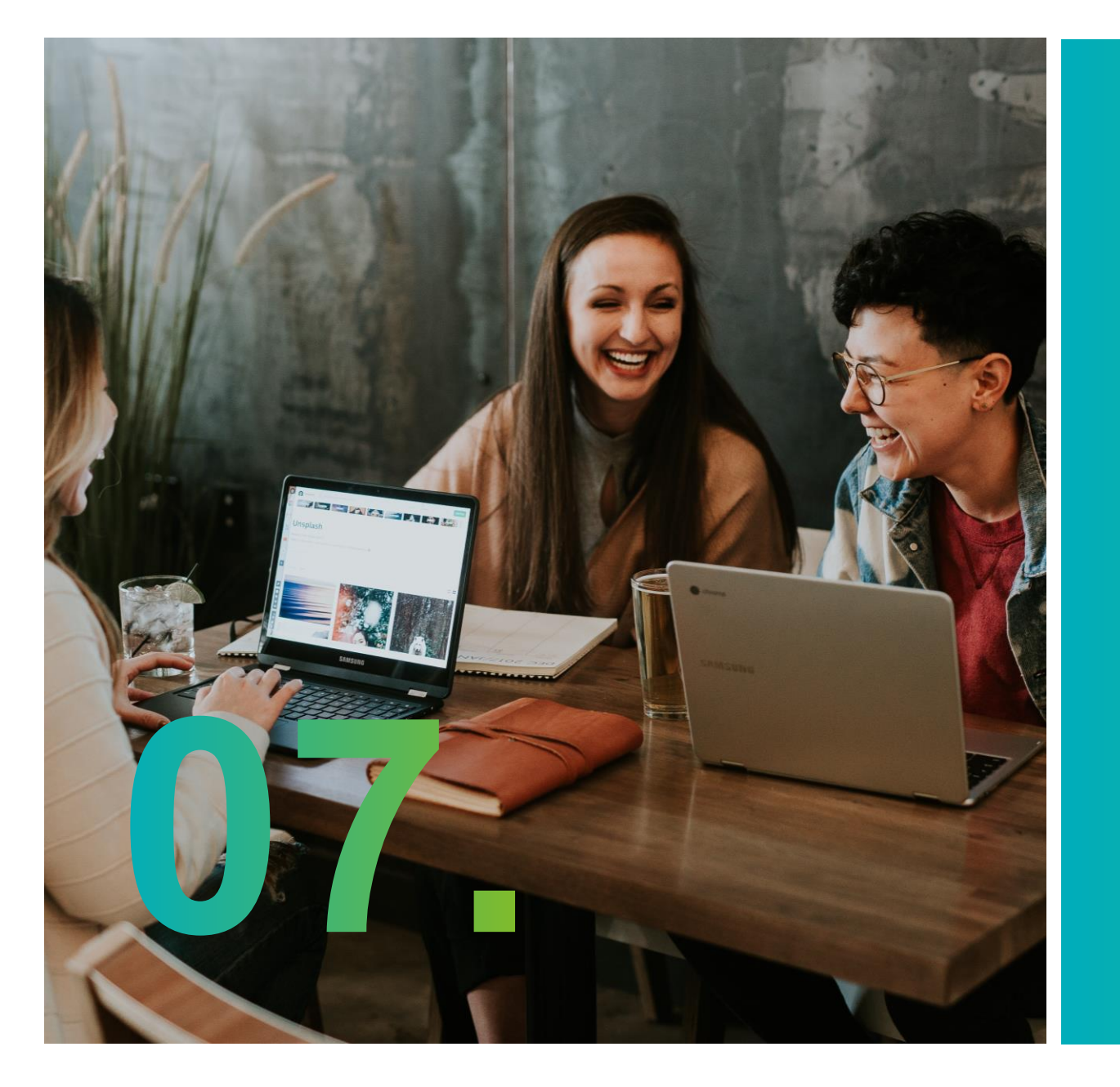

# Page contact

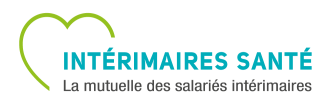

## **RUBRIQUE CONTACT**

#### CONTACT

En plus du numéro de téléphone et l'adresse postale d'Intérimaires Santé, la rubrique Contact vous permet de consulter **l'affluence des appels sur le CRC**.

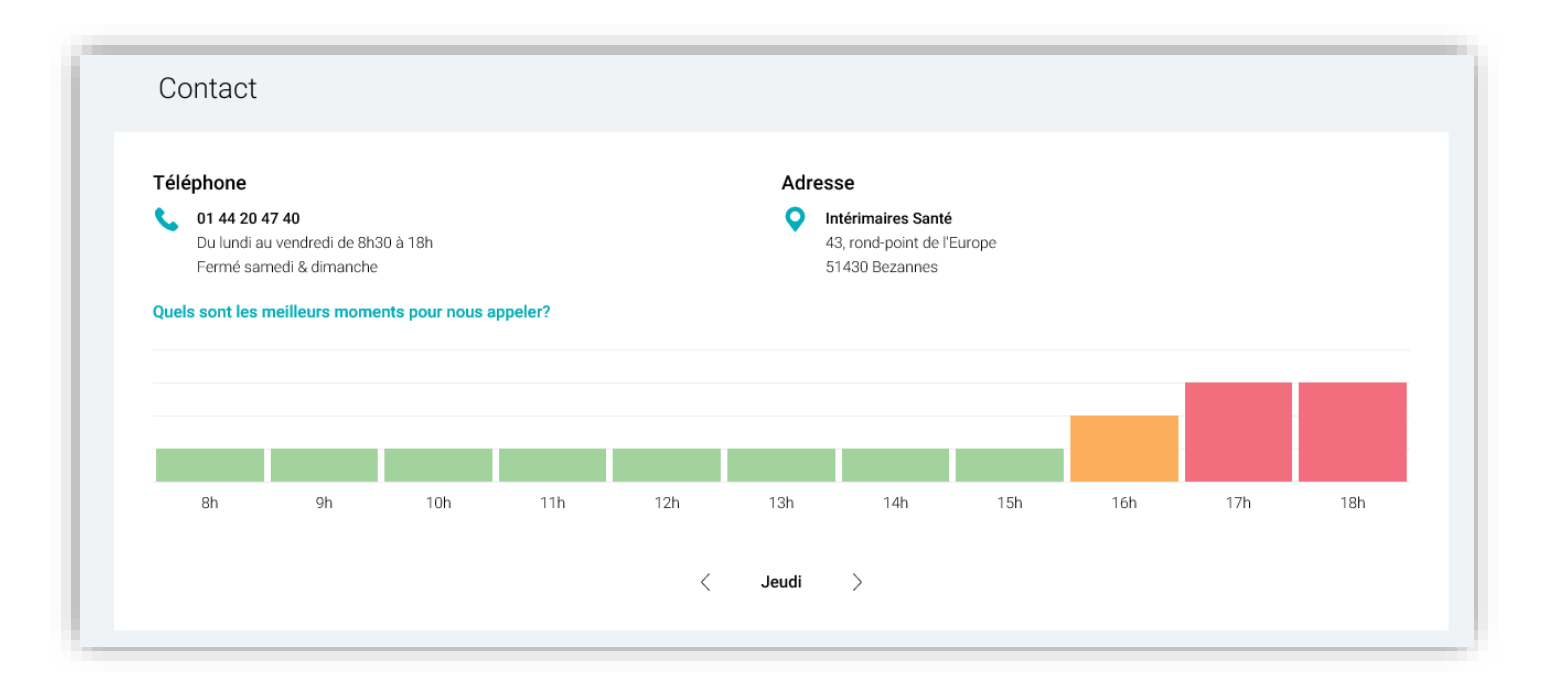

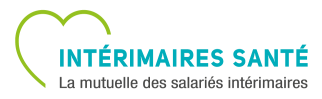

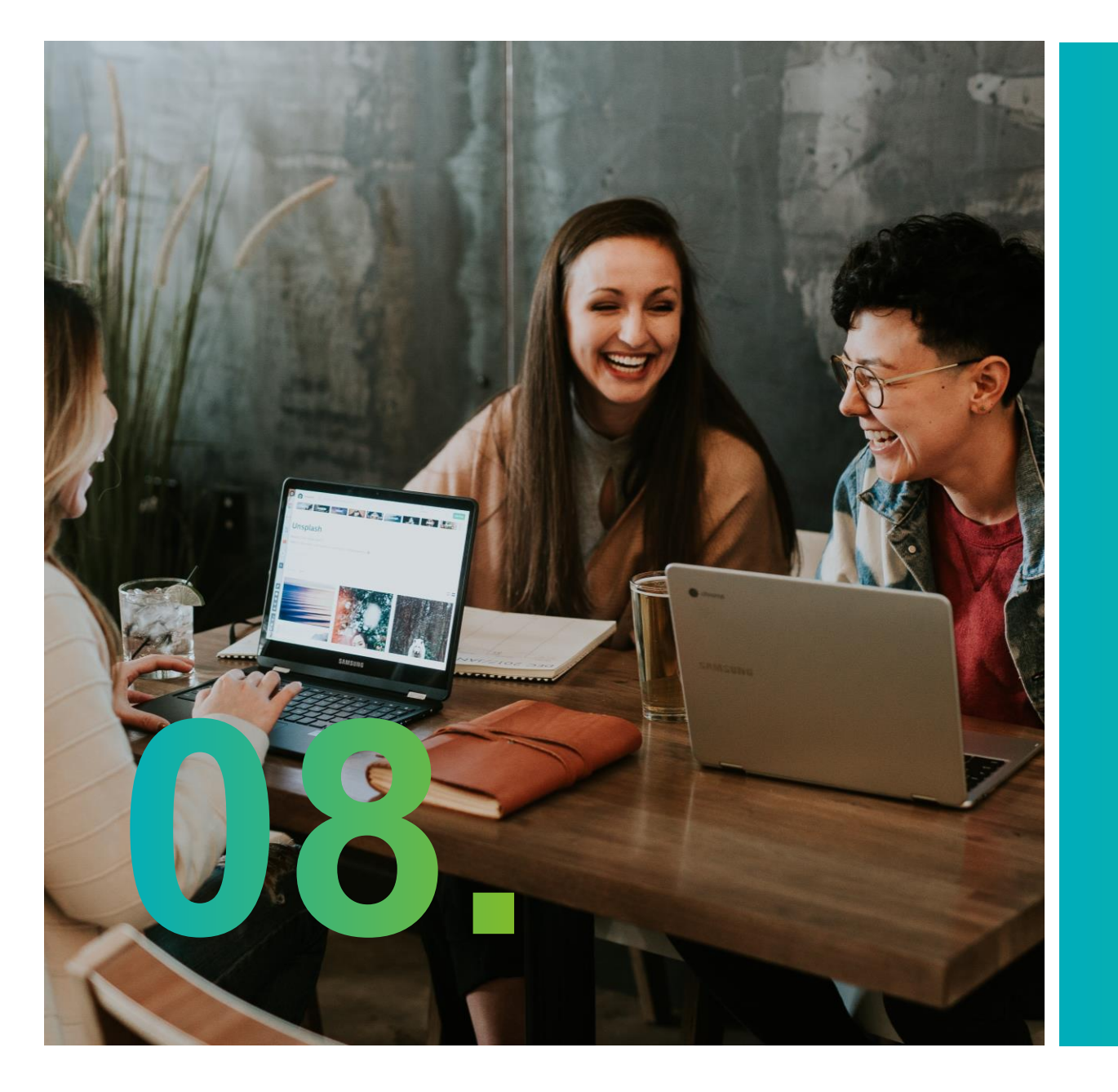

## Alertes

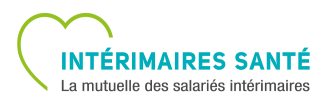

## **RUBRIQUE ALERTES**

#### **ALERTES**

Les alertes sont affichées sous forme de pop-in à droite du menu dès que vous vous connectez à votre profil.

Si vous fermez la pop-in, le picto alerte se met en bleu et affiche le nombre d'alertes non lues.

Vous avez la possibilité de visualiser ces alertes durant leur période de validité.

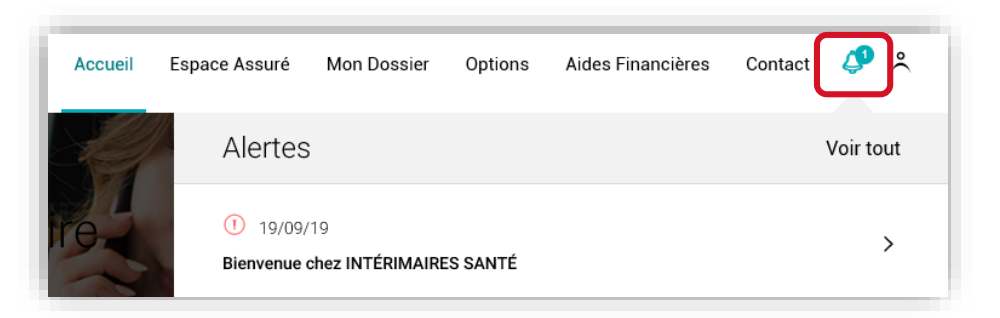

| Ex.                                                            | Mes arches                                                                                                    |
|----------------------------------------------------------------|----------------------------------------------------------------------------------------------------|
| Retour                                                         | Bienvenue chez INTÉRIMAIRES SANTÉ                                                                                                |
|                                                                |                                                                                                    |
| ① 19/09/19                                                     |                                                                                                    |
| Madame, Monsie                                                 | ur,                                                                                                    |
| Bienvenue chez                                                 | INTERIMAIRES SANTE, la mutuelle des salariés intérimaires.                                                                       |
| Depuis votre Esp                                               | ace Intérimaire, vous pouvez :                                                                                                   |
| <ul> <li>télécharger et in<br/>Votre carte sere dis</li> </ul> | nprimer votre carte de tiers payant;<br>gonolie dans la notrique Espace Assand, 48h après l'activation de votre Espace Indémaire |
| <ul> <li>trouver les profe</li> </ul>                          | ssionnels de santé proches de chez vous pratiquant le tiers payant,                                                              |
| <ul> <li>suivre en temps</li> </ul>                            | réel vos remboursements,                                                                                                    |
| o telecharger les t                                            | omulaires de devis opsque ou dentaire,<br>irise en charge hospitalière.                                                          |
|                                                                | INTERIMAIRES SANTE                                                                                                    |
| Marquer co                                                     | mme non lu                                                                                                    |

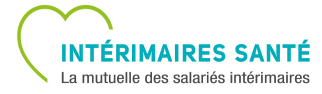

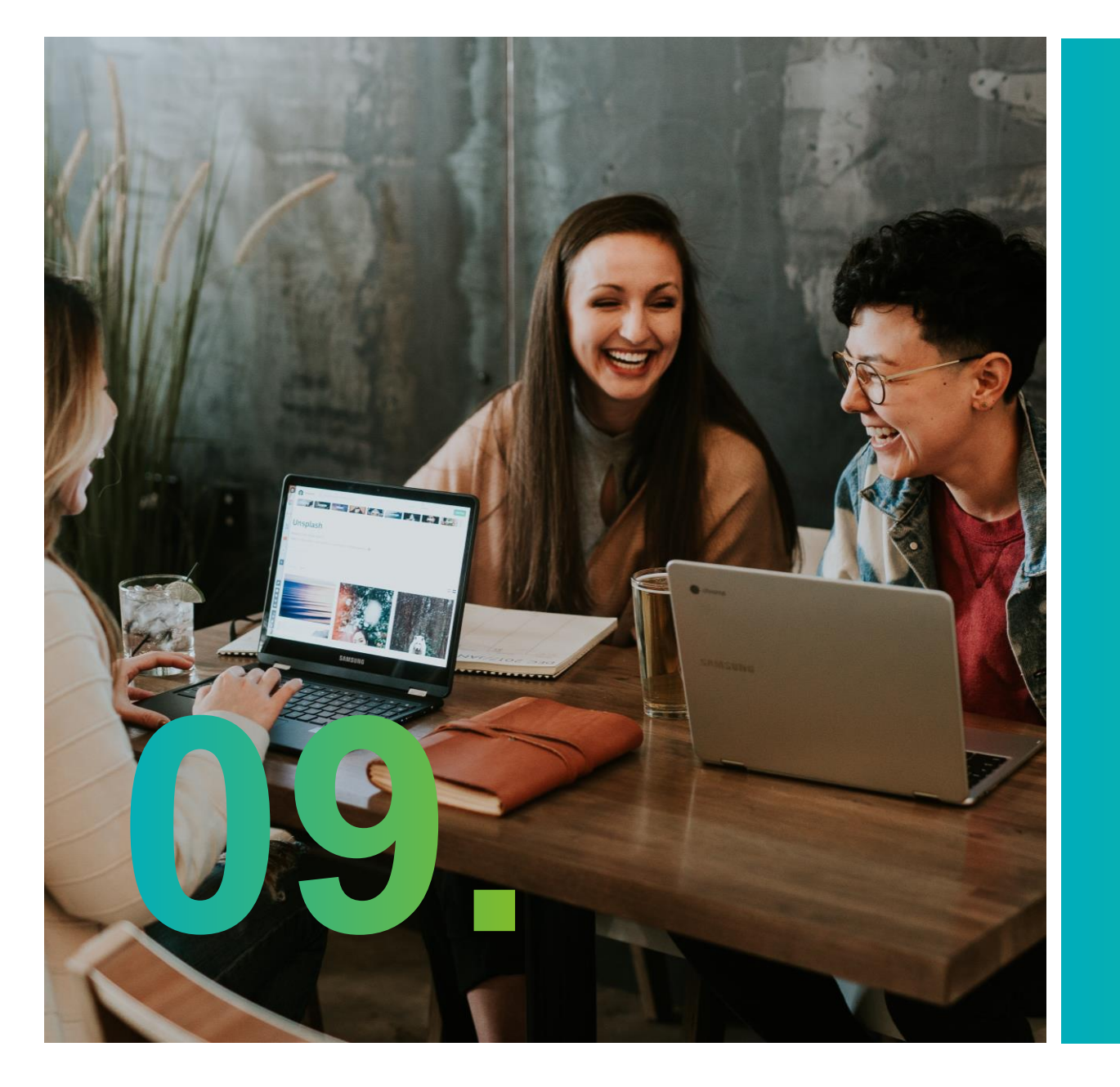

# Votre compte

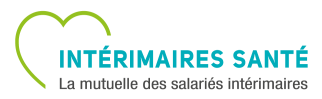

## **RUBRIQUE MON COMPTE**

#### **VOTRE COMPTE**

La rubrique liée à votre compte permet de consulter et/ou modifier les informations relatives à votre profil.

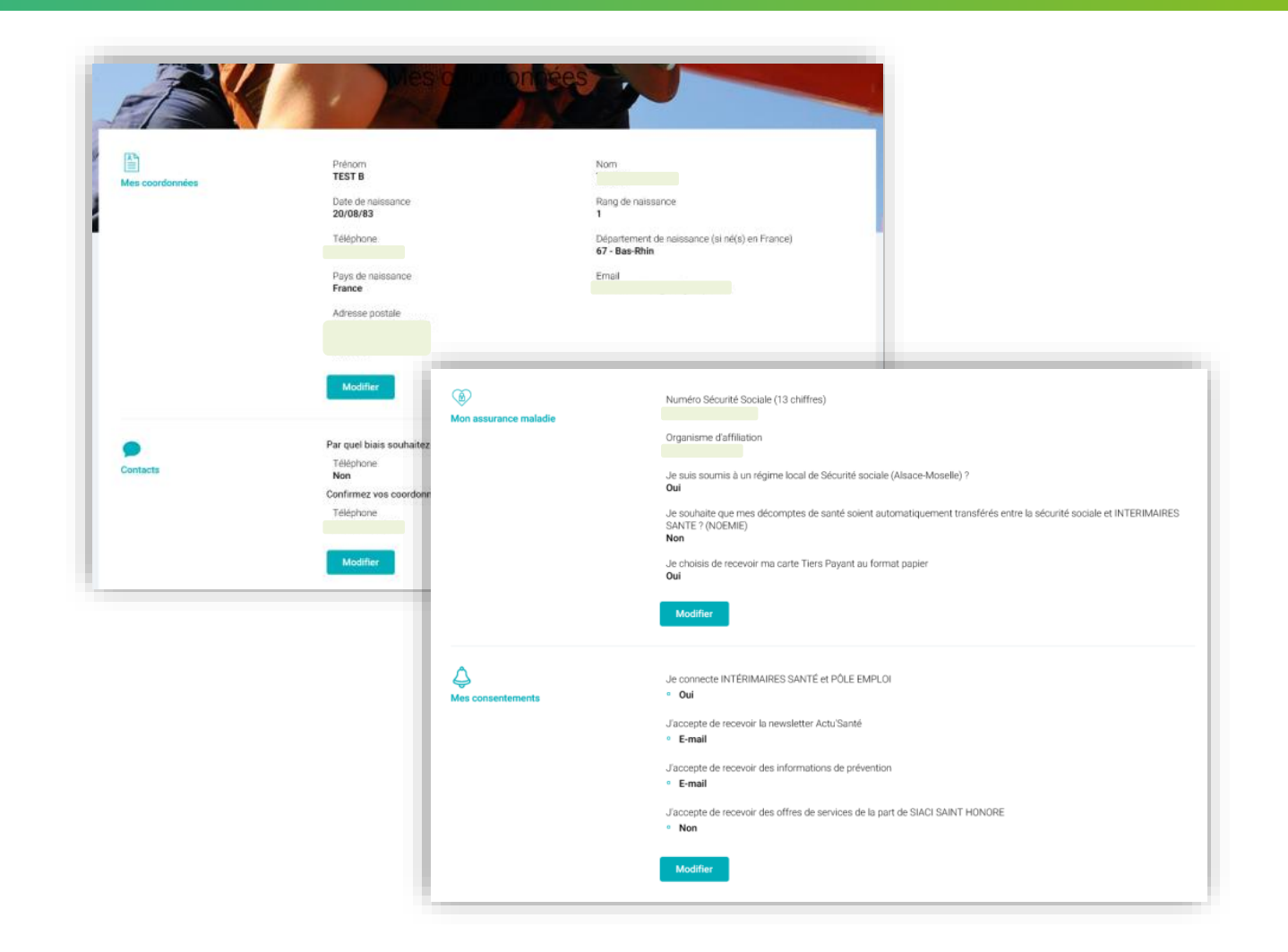

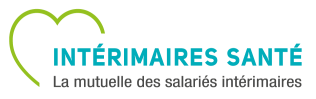

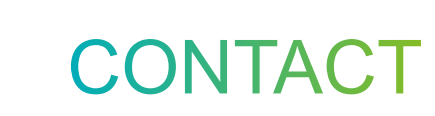

## Merci d'avoir suivi ce guide !

Pour toute question, contactez nos équipes au **01 44 20 47 40**.

Suivez-nous sur

www.interimairesSante.fr

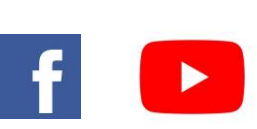

INTÉRIMAIRES SANTÉ

La mutuelle des salariés intérimaires